# Pendaftaran Kurator dan Pengurus

## 1. Registrasi

Pemohon kurator ataupun pengurus untuk melakukan Pendaftaran, Pelaporan dan Perpanjangan diwajibkan registrasi terlebih dahulu. Ketika kurator dan pengurus ingin melakukan pendaftaran kurator, maka akses ke website http://kurator.ahu.go.id/ kemudian akan tampil sebagai berikut.

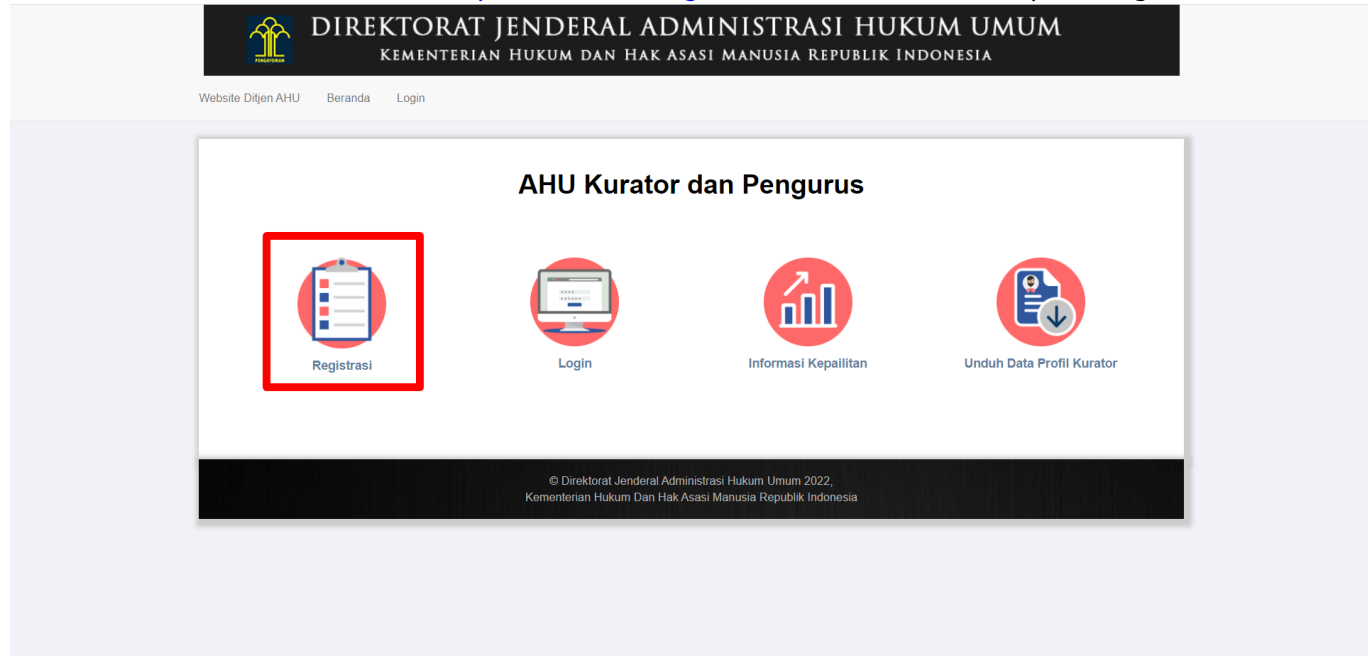

Klik Registrasi untuk mendaftarkan diri sebagai kurator dan pengurus.

| Website Ditjen AHU Beranda Login | AT JENDI<br>rian hukum              | ERAL ADMINISTF<br>1 dan hak asasi manusi,                                          | RASI HUKU<br>a republik Indo    | M UMUM<br>DNESIA |  |
|----------------------------------|-------------------------------------|------------------------------------------------------------------------------------|---------------------------------|------------------|--|
|                                  |                                     | REGISTRASI                                                                         |                                 |                  |  |
|                                  | Username *<br>NIK *<br>Email *      | Username<br>NIK<br>Email<br>Note : Disarankan menggunakan Gmail                    |                                 |                  |  |
|                                  | Password *<br>Ulangi<br>Password *  | Password<br>Ulangi Password                                                        | ۲                               |                  |  |
|                                  | Perhatian! Moho<br>alamat email and | on isi dengan Email yang valid dikarenakan<br>Ja<br>embali<br>Kirim Ulang Aktivasi | akan dikirimkan ke<br>•gistrasi |                  |  |

Pastikan email yang digunakan adalah email aktif kemudian masukkan data didalam kolom tersebut lalu klik tombol Registrasi. Maka secara otomatis akan terkirim data aktivasi ke email pemohon

|                 | Yth. Sdr/i KuratorAhu                                                                                                 |
|-----------------|----------------------------------------------------------------------------------------------------|
|                 | Terimakasih anda telah teregistrasi di Aplikasi Kurator dan Pengurus,<br>Dlrektorat Jenderal Administrasi Hukum Umum. |
|                 | Login anda adalah,                                                                                                    |
|                 | Username : KuratorAhu<br>Password : 123456                                                                            |
|                 | Mohon klik tombol berikut untuk aktivasi profile anda:                                                                |
|                 | Aktivasi                                                                                                    |
|                 | Salam,                                                                                                    |
| sebagai berikut | Administrator Direktorat Jenderal Administrasi Hukum Umum                                                             |
| Jebugui bernati |                                                                                                    |

Klik tombol aktivasi, untuk melakukan aktivasi akun yang telah didaftarkan. Jika akun telah diaktivasi, masukkan user id dan password pada halaman Login. Kemudian tampil halaman awal pemohon.

## Selamat Datang di AHU Kurator dan Pengurus

Anda belum terdaftar sebagai Kurator dan Pengurus Silahkan klik menu Pendaftaran untuk mendaftar sebagai Kurator dan Pengurus

Pastikan Anda sudah mempunyai voucher PNBP Harta Peninggalan-Pemberian Tanda Terdaftar sebagai Kurator dan Pengurus

Untuk melakukan pendaftaran perlu menyiapkan dokumen persyaratan yang dapat diunduh di sini

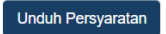

# 2. Login

Setelah melakukan registrasi pemohon dapat melakukan login dengan menekan tombol Login di halaman awal kurator.

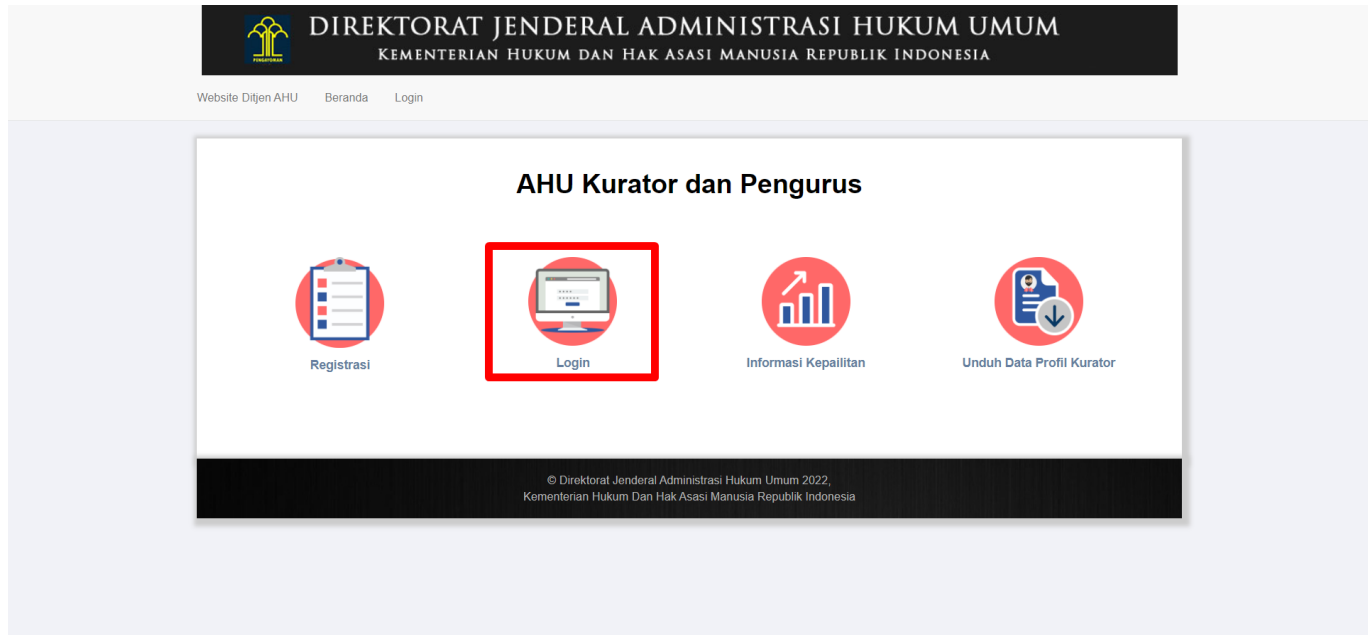

Icon login akan mengarahkan ke halaman login kurator atau pengurus.

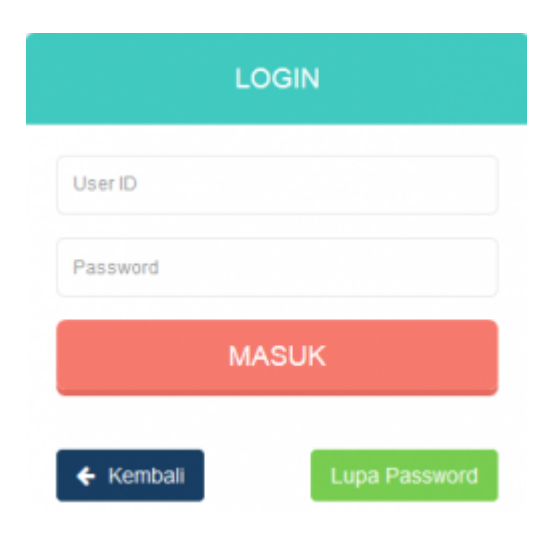

## Masukkan User ID dan Password pemohon, kemudian klik tombol

## MASUK

. Aplikasi akan masuk ke akun pemohon kurator dan

menampilkan detail profile kurator. Pada detail profile kurator terdapat dua tampilan yang berbeda. Tampilan dibedakan untuk user yang belum melakukan pendaftaran kurator dan yang sudah melakukan pendaftaran kurator.

## Tampilan halaman calon kurator.

| ■ AHU KURATOR | ⊠ Pesan                                                                                                    | luan 👻 |
|---------------|----------------------------------------------------------------------------------------------------|--------|
| E AHU KURATUR | Selamat Datang di AHU Kurator dan Pengurus         Anda belum terdaftar sebagai Kurator dan Pengurus         Silahkan klik menu Pendaftaran untuk mendaftar sebagai Kurator dan Pengurus         Pastikan Anda sudah mempunyai voucher PNBP         Harta Penlinggalan-Pemberian Tanda Terdaftar sebagai Kurator dan Pengurus         Untuk melakukan pendaftaran perlu menyiapkan dokumen persyaratan yang dapat diunduh di sini         Imdu Persyaratan |        |
|               |                                                                                                    |        |

Ketika di klik Unduh Persyaratan makan akan download persyaratan permohonan pendaftaran kurator dan pengurus dalam format PDF.

### DOKUMEN PERSYARATAN PERMOHONAN PENDAFTARAN KURATOR DAN PENGURUS

(Pasal 4 Peraturan Menteri Hukum dan Hak Asasi Manusia Nomor 37 Tahun 2018 tentang Syarat dan Tata Cara Pendaftaran serta Penyampaian Laporan Kurator dan Pengurus)

- 1. Surat Permohonan Pendaftaran Kurator dan Pengurus yang diajukan kepada Direktur Jenderal Administrasi Hukum Umum
- 2. Kartu Tanda Penduduk
- 3. Nomor Pokok Wajib Pajak
- 4. Sertifikat tanda lulus ujian Kurator dan Pengurus yang dikeluarkan oleh Komite Bersama
- 5. Surat rekomendasi dari organisasi profesi kurator dan pengurus
- 6. Surat pernyataan tidak rangkap jabatan
- Surat pernyataan bersedia membuka rekening untuk setiap perkara kepailitan atas nama debitur pailit
- 8. Surat pernyataan tidak sedang dalam keadaan pailit
- 9. Surat pernyataan tidak pernah menjadi anggota direksi dan komisaris yang dinyatakan bersalah yang menyebabkan suatu perseroan dinyatakan pailit
- Surat pernyataan tidak pernah dihukum karena melakukan tindak pidana yang diancam dengan hukuman 5 (lima) tahun atau lebih dengan putusan pengadilan yang telah mempunyai kekuatan hukum tetap
- 11. Surat pernyataan bersedia untuk menjalankan tugas pengurusan dan pemberesan harta pailit dan bertanggungjawab sepenuhnya terhadap kesalahan atau kelalaian yang menyebabakan kerugian harta pailit
- 12. Surat pernyataan bersedia dihapus dari daftar Kurator dan Pengurus, jika terbukti melanggar kode etik Kurator dan Pengurus dan ketentuan perundang-undangan
- 13. Surat keterangan sehat jasmani dan rohani dari rumah sakit pemerintah
- 14. Surat Keterangan Catatan Kepolisian
- Pas foto terbaru berwarna dengan latar belakang berwarna putih dengan ukuran 4 cm x 6 cm (empat kali enam sentimeter)
- 16. Surat keterangan terdaftar sebagai advokat dari organisasi profesi advokat atau surat keterangan terdaftar sebagai akuntan publik dari organisasi profesi akuntan publik
- 17. Surat keterangan telah bekerja pada kantor advokat atau kantor akuntan publik paling singkat 3 (tiga) tahun; dan
- Ijazah sarjana hukum atau fotokopi ijazah sarjana ekonomi yang dilegalisir oleh perguruan tinggi yang bersangkutan.

Pada halaman dashboard calon Kurator dan Pengurus dapat klik Pendaftaran pada dashboard maka akan masuk ke halaman pendaftaran kurator.

| Last update: 2023/01/20<br>05:04 | pendaftaran_kurator_dan_pengurus http://panduan.ahu.go.id/doku.php?id=pendaftaran_kurator_dan_pengurus |
|----------------------------------|----------------------------------------------------------------------------------------------------|
|                                  |                                                                                                    |

| ■ AHU KURATOR                                                             | ⊠ Pesan                                                                                                    | luan 👻 |
|---------------------------------------------------------------------------|----------------------------------------------------------------------------------------------------|--------|
| Dashboard<br>Pendaftaran Kurator<br>Daftar Transaksi<br>Pendaftaran Ulang | Selamat Datang di AHU Kurator dan Pengurus<br>Anda belum terdaftar sebagai Kurator dan Pengurus<br>Silahkan klik menu Pendaftaran intuk mendaftar sebagai Kurator dan Pengurus<br>Pastikan Anda sudah mempunyai voucher PNBP<br>Harta Peninggalan-Pemberian Tanda Terdaftar sebagai Kurator dan Pengurus<br>Untuk melakukan pendaftaran perlu menyiapkan dokumen persyaratan yang dapat diunduh di sini |        |
|                                                                           |                                                                                                    |        |

## **3. Pendaftaran Kurator**

User dapat melakukan pendaftaran sebagai kurator dengan cara klik menu Pendaftaran Kurator atau klik Pendaftaran pada dashboard.

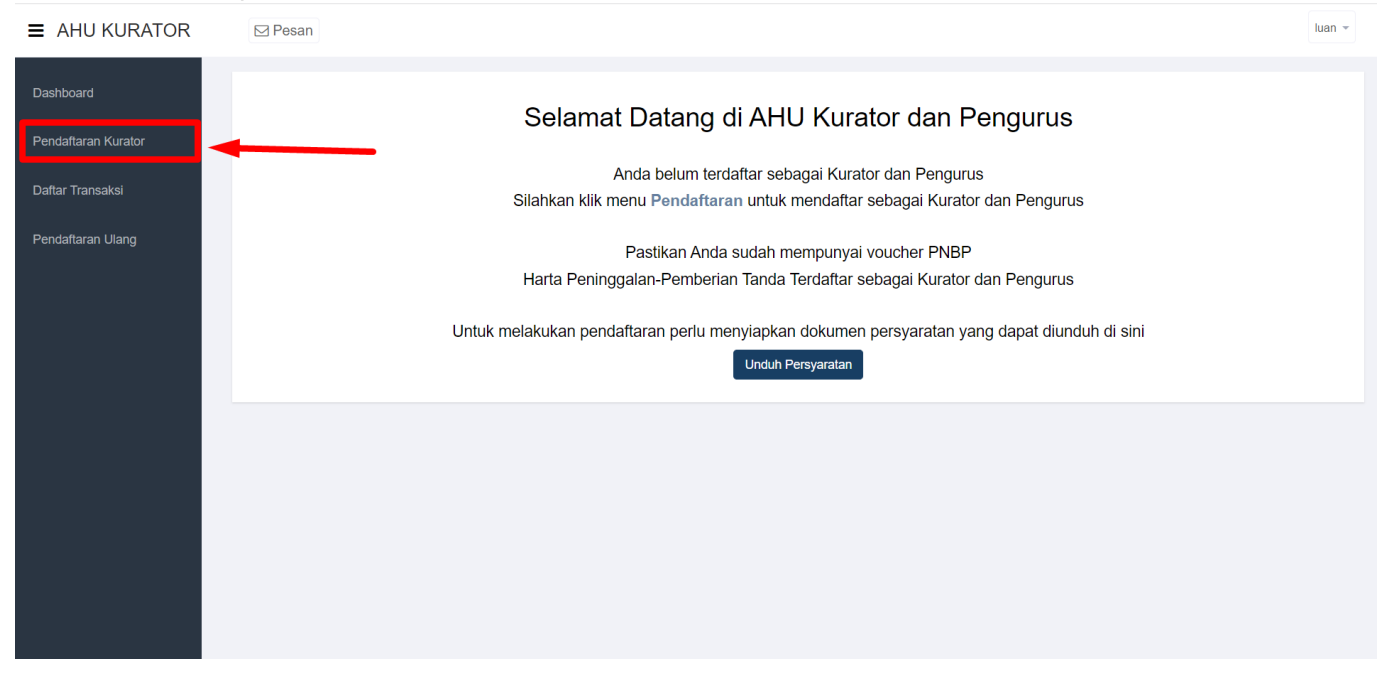

Pada saat melakukan pendaftaran kurator maka user perlu input voucher kemudian klik Selanjutnya. Jika user belum memiliki voucher maka dapat melakukan pembelian voucher dengan cara klik disini.

7/20

| ■ KURATOR           | ⊠ Pesan                                                                                                    | erlina 👻 |
|---------------------|----------------------------------------------------------------------------------------------------|----------|
| Dashboard           | #Beranda / Pendaftaran Kurator                                                                                                    |          |
| Pendaftaran Kurator | Pendaftaran Kurator                                                                                                    |          |
| Daftar Transaksi    | Pembayaran         Biodata Pemohon         Alamat Kantor         Persyaratan         Data         Upload Dokumen         Pratinjau |          |
| Pendaftaran Ulang   | INPUT NOMOR VOUCHER Nomor Voucher * Masukkan Nomor Voucher  Kode voucher dapat dibeli melalui link berikut ini, klik disini        |          |
|                     | Sebelumnya Selar                                                                                                    | njutnya  |

## Maka akan tampil halaman Permohonan Pendaftaran Kurator informasi biodata pemohon.

| ■ KURATOR           | ⊠ Pesan te                               |                             |                          |  |  |  |  |
|---------------------|------------------------------------------|-----------------------------|--------------------------|--|--|--|--|
| Dashboard           | ₩Beranda / Pendaftaran Kurator           |                             |                          |  |  |  |  |
| Pendaftaran Kurator | Pendaftaran Kurator                      |                             |                          |  |  |  |  |
| Daftar Transaksi    | Pembayaran Biodata Pemohon Alamat Kantor | Persyaratan Data            | Upload Dokumen Pratinjau |  |  |  |  |
| Pendaftaran Ulang   | Biodata Romohan                          |                             |                          |  |  |  |  |
|                     | biouala remonon                          |                             |                          |  |  |  |  |
|                     | Nama * Masukkan Nama                     | Jenis Kelamin *             | ~                        |  |  |  |  |
|                     |                                          |                             |                          |  |  |  |  |
|                     | Nama Gelar Depan                         | Email *                     |                          |  |  |  |  |
|                     |                                          | calonkurator@gmail.com      |                          |  |  |  |  |
|                     |                                          |                             |                          |  |  |  |  |
|                     | Gelar S1 *                               | No Handphone *              |                          |  |  |  |  |
|                     | PILIH                                    | ✓ Masukkan Nomor Handphhone |                          |  |  |  |  |
|                     |                                          |                             |                          |  |  |  |  |
|                     | Gelar S2                                 | Profesi *                   |                          |  |  |  |  |
|                     |                                          | PILIH                       | ~                        |  |  |  |  |
|                     |                                          |                             |                          |  |  |  |  |
|                     | Nama Lengkap                             | Nomor KTP *                 |                          |  |  |  |  |
|                     |                                          | Masukkan Nomor KTP          |                          |  |  |  |  |
|                     |                                          |                             |                          |  |  |  |  |
|                     | Tempat Lahir *                           | Nomor NPWP *                |                          |  |  |  |  |
|                     | Masukkan Tempat Lahir                    | Masukkan Nomor NPWP         |                          |  |  |  |  |
|                     |                                          |                             |                          |  |  |  |  |
|                     | Tanggal Lahir *                          | Organisasi *                |                          |  |  |  |  |
|                     | Masukkan Tanggai Lanir                   | PILIN                       | ~                        |  |  |  |  |
|                     |                                          |                             |                          |  |  |  |  |
|                     | Agama *                                  |                             |                          |  |  |  |  |
|                     |                                          | -                           |                          |  |  |  |  |
|                     |                                          |                             |                          |  |  |  |  |
|                     |                                          |                             | Sebelumnya Selanjutnya   |  |  |  |  |
|                     |                                          |                             |                          |  |  |  |  |
|                     |                                          |                             |                          |  |  |  |  |

Jika user sudah input data dengan benar maka user dapat klik Selanjutnya untuk ke halaman tab biodata pemohon atau klik Sebelumnya untuk kembali ke halaman pembayaran. User kemudian input alamat kantor.

| ■ KURATOR           | E Pesan tescalonkurator *                                                                                                    |  |
|---------------------|----------------------------------------------------------------------------------------------------|--|
| Dashboard           | WBeranda / Pendattaran Kurator                                                                                                    |  |
| Pendaftaran Kurator | Pendaftaran Kurator                                                                                                    |  |
| Daftar Transaksi    | Pembayaran         Biodata Pemohon         Alamat Kantor         Persyaratan         Data         Upload Dokumen         Pratinjau                                                                                                    |  |
| Pendaftaran Ulang   | Lokasi Kantor                                                                                                    |  |
|                     | Alamat Kantor *<br>Masukkan Alamat Kantor                                                                                                    |  |
|                     | h                                                                                                    |  |
|                     | Provinsi * RT                                                                                                    |  |
|                     | -PILIH V Masukan R1                                                                                                    |  |
|                     | Kabupaten * RW                                                                                                    |  |
|                     | PILIH V Masukan RW                                                                                                    |  |
|                     |                                                                                                    |  |
|                     | Kecamatan * Nomor Telepon Kantor *                                                                                                    |  |
|                     | Kalundan Kalundan Ka |  |
|                     | Masukan Kelurahan Masukkan Norror Kode Pos                                                                                                    |  |
|                     |                                                                                                    |  |
|                     | Sebelumnya Selanjutnya                                                                                                    |  |
|                     |                                                                                                    |  |

Jika user sudah input data dengan benar maka user dapat klik Selanjutnya untuk ke halaman tab persyaratan atau klik Sebelumnya untuk kembali ke halaman biodata pemohon. User kemudian input persyaratan.

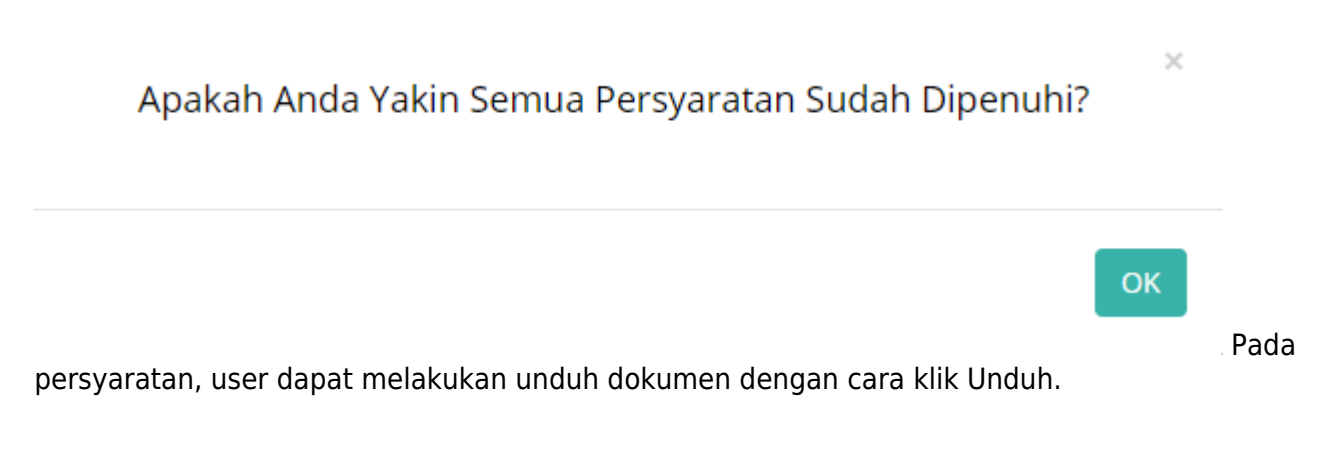

9/20

| ■ KURATOR           | ⊠ Pesan                                                                                                    | erlina 👻 |  |  |  |  |  |
|---------------------|----------------------------------------------------------------------------------------------------|----------|--|--|--|--|--|
| Dashboard           | Reranda / Pendaftaran Kurator                                                                                                    |          |  |  |  |  |  |
| Pendaftaran Kurator | Pendaftaran Kurator                                                                                                    |          |  |  |  |  |  |
| Daftar Transaksi    | Pembayaran Biodata Pemohon Alamat Kantor Persyaratan Data Upload Dokumen Pratinjau                                                                                                    |          |  |  |  |  |  |
| Pendaftaran Ulang   | Persyaratan                                                                                                    |          |  |  |  |  |  |
|                     | 1. 🗌 Surat Permohonan Pendaftaran Kurator dan Pengurus yang diajukan kepada Direktur Jenderal                                                                                                    |          |  |  |  |  |  |
|                     | 2. 🗌 Kartu Tanda Penduduk * yang masih berlaku                                                                                                    |          |  |  |  |  |  |
|                     | 3. Domor Pokok Wajib Pajak * yang dilegalisir                                                                                                    |          |  |  |  |  |  |
|                     | 4. 🗌 Sertifikat tanda lulus ujian Kurator dan Pengurus yang dikeluarkan oleh Komite Bersama                                                                                                    |          |  |  |  |  |  |
|                     | 5. 🗌 Surat rekomendasi dari Organisasi Profesi Kurator dan Pengurus * yang terbaru                                                                                                    |          |  |  |  |  |  |
|                     | 6. Surat pernyataan tidak rangkap jabatan                                                                                                    |          |  |  |  |  |  |
|                     | 7. 🗌 Surat pernyataan bersedia membuka rekening untuk setiap perkara kepailitan atas nama debitur pailit                                                                                                  |          |  |  |  |  |  |
|                     | 8. Surat pernyataan tidak sedang dalam keadaan pailit                                                                                                    |          |  |  |  |  |  |
|                     | 9. 🛛 Surat pernyataan tidak pernah menjadi anggota Direksi dan Komisaris yang dinyatakan bersalah yang menyebabkan suatu perseroan dinyatakan pailit                                                      |          |  |  |  |  |  |
|                     | 10. Surat pernyataan tidak pernah dihukum karena melakukan tindak pidana yang diancam dengan hukuman pidana 5 (lima) tahun atau lebih dengan putusan pengadilan yang telah mempunyai kekuatan hukum tetap |          |  |  |  |  |  |
|                     | 11. Surat pernyataan bersedia menjalankan tugas pengurusan dan pemberesan harta pailit dan bertanggungjawab sepenuhnya terhadap kesalahan atau kelalaian yang menyebabkan kerugian harta pailit           |          |  |  |  |  |  |
|                     | 12. Surat pernyataan bersedia dihapus dari daftar Kurator dan Pengurus Jika terbukti melanggar kode etik Kurator dan Pengurus dan ketentuan perundang-undangan                                            |          |  |  |  |  |  |
|                     | 13. 🗌 Surat keterangan sehat jasmani dan rohani dari rumah sakit pemerintah * yang terbaru                                                                                                    |          |  |  |  |  |  |
|                     | 14. 🗌 Surat keterangan catatan kepolisian                                                                                                    |          |  |  |  |  |  |
|                     | 15. Des foto terbaru berwarna dengan latar belakang berwarna putih dengan ukuran 4 cm x 6 cm (empat kali enam sentimeter) * yang terbaru                                                                  |          |  |  |  |  |  |
|                     | 16. Surat Keterangan terdaftar sebagai advokat dari organisasi profesi advokat atau surat keterangan terdaftar sebagai akuntan publik dari organisasi profesi akuntan publik                              |          |  |  |  |  |  |
|                     | 17. 🗌 Surat Keterangan telah bekerja pada kantor advokat atau kantor akuntan publik paling singkat 3 (tiga) tahun                                                                                         |          |  |  |  |  |  |
|                     | 18. 🗌 Ijazah Sarjana Hukum atau fotokopi ijazah sarjana ekonomi yang dilegalisir perguruan tinggi yang bersangkutan                                                                                       |          |  |  |  |  |  |
|                     | Unduh                                                                                                    |          |  |  |  |  |  |
|                     | Sebelumnya Selanju                                                                                                    | tnya     |  |  |  |  |  |

User klik OK untuk melanjutkan proses berikutnya. Klik Selanjutnya untuk menampilkan halaman tab data atau klik Sebelumnya untuk kembali ke halaman tab alamat kantor. User kemudian input data.

11/20

### Pendaftaran Kurator dan Pengurus

| ■ KURATOR           | ⊠ Pesan                                                                                                    | erlina 👻 |
|---------------------|----------------------------------------------------------------------------------------------------|----------|
| Dashboard           | ∰Beranda / Pendaftaran Kurator                                                                                                    |          |
| Pendaftaran Kurator | Pendaftaran Kurator                                                                                                    |          |
| Daftar Transaksi    | Pembayaran Biodata Pemohon Alamat Kantor Persyaratan Data Upload Dokumen Pratinjau                                                                                                    |          |
| Pendaftaran Ulang   | DATA                                                                                                    |          |
|                     | Nomor Sertifikat Tanda Lulus Ujian Kurator dan Pengurus * Tanggal Sertifikat Tanda Lulus Ujian Kurator dan Pergurus * Masukkan Nomor Sertifikat Tanda Lulus Ujian Kurator dan Per                                                                                                    |          |
|                     | Nomor Rekomendasi Dari Organisasi Profesi Kurator dan Pengurus * Tanggal Rekomendasi Dari Organisasi Profesi Kurator dan Pengurus * Masukkan Nomor Rekomendasi Dari Organisasi Profesi Kurator dan Pengurus * Masukkan Tanggal Rekomendasi Dari Organisasi Profesi Kurat                                                                                                    |          |
|                     | Tanggal Surat pernyataan tidak rangkap jabatan *       Tanggal Surat pernyataan bersedia memisahkan harta pribadi dengan harta debitor *         Masukkan Tanggal Surat pernyataan tidak rangkap jabatan       Masukkan Tanggal Surat pernyataan bersedia memisahkan harta pribadi dengan harta debitor *                                                                                                    |          |
|                     | Tanggal Surat pernyataan tidak sedang dalam keadaan pailit *       Tanggal Surat pernyataan tidak pernah dinyatakan         Tanggal Surat pernyataan tidak pernah menjadi anggota Direksi dan Komisaris yang dinyatakan bersalah yang menyebabkan suatu perseroan dinyatakan pailit *         Masukkan Tanggal Surat pernyataan tidak pernah dinyatakan         Tanggal Surat pernyataan tidak pernah menjadi anggota Direksi dan Komisaris yang dinyatakan bersalah yang menyebabkan suatu perseroan dinyatakan pailit * |          |
|                     | Tanggal Surat pernyataan tidak pernah dihukum karena melakukan<br>tindak pidana yang diancam dengan hukuman pidana 5 (lima) tahun<br>atau lebih dengan putusan pengadilan yang telah mempunyai<br>kekuatan hukum tetap *                                                                                                    |          |
|                     | Tanggal Surat pernyataan bersedia dihapus dari daftar Kurator dan<br>Pengurus Jika terbukti melanggar kode etik Kurator dan Pengurus dan<br>ketentuan perundang-undangan *<br>Masukkan Tanggal Surat Pernyataan bersedia dihapus dari Da                                                                                                    |          |
|                     | Tanggal Surat keterangan sehat jasmani dan rohani dari rumah sakit Rumah sakit / Puskesmas *<br>pemerintah *                                                                                                    |          |
|                     | Masukkan Tanggal Surat keterangan sehat jasmani dan rohani Masukkan Nama Rumah Sakit                                                                                                    |          |
|                     | Nomor SKCK * Berlaku SKCK dari Tanggal *<br>Masukkan Nomor SKCK Masukkan Tanggal Mul s/d Masukkan Tanggal Bera                                                                                                    |          |
|                     | Nomor Surat keterangan terdaftar sebagai advokat dari organisasi<br>profesi advokat atau surat keterangan terdaftar sebagai akuntan<br>publik dari organisasi profesi akuntan publik *<br>Masukkan Nomor Surat keterangan terdaftar sebagai advokat                                                                                                    |          |
|                     | Tanggal Surat keterangan telah bekerja pada kantor advokat atau<br>kantor akuntan publik paling singkat 3 (tiga) tahun *<br>Masukkan Tanggal Surat keterangan telah bekerja pada kantoi                                                                                                    |          |
|                     | Nomor Ijazah Sarjana Hukum atau fotokopi Ijazah sarjana ekonomi<br>yang dilegalisir oleh perguruan tinggi yang bersangkutan *<br>Masukkan Nomor Ijazah Sarjana Hukum atau fotokopi Ijazah s<br>Masukkan Nomor Ijazah Sarjana Hukum atau fotokopi Ijazah s                                                                                                    |          |
|                     | Sebelumnya Selanj                                                                                                    | jutnya   |

User klik Selanjutnya untuk menampilkan halaman tab pratinjau atau klik Sebelumnya untuk kembali ke halaman tab data. User kemudian lakukan upload dokumen.

| ■ KURATOR           | ⊠ Pesan                                                                                                    | tescalonkurator -   |
|---------------------|----------------------------------------------------------------------------------------------------|---------------------|
| Dashboard           | #Beranda / Pendaftaran Kurator                                                                                                    |                     |
| Pendaftaran Kurator | Pendaftaran Kurator                                                                                                    |                     |
| Daftar Transaksi    | Pembayaran Biodata Pemohon Alamat Kantor Persyaratan Data Upload Dokumon                                                                                                    | Pratinjau           |
| Pendaftaran Ulang   | Upload Dokumen                                                                                                    |                     |
|                     |                                                                                                    |                     |
|                     | Surat Permohonan Pendaftaran Kurator dan Pengurus yang diajukan kepada Direktur Jenderal * Path File                                                                                                   |                     |
|                     | Kartu Tanda Penduduk yang masih berlaku * Phih File                                                                                                    |                     |
|                     | Nomor Pokok Wajib Pajak yang dilegalisir * Palm File                                                                                                    |                     |
|                     | Sertifikat tanda lulus ujian Kurator dan Pengurus yang dikeluarkan oleh Komite Bersama * Path Filo                                                                                                    |                     |
|                     | Surat rekomendasi dari Organisasi Profesi Kurator dan Pengurus yang terbaru * Palh File                                                                                                    |                     |
|                     | Surat pernyataan tidak rangkap jabatan * Palih File                                                                                                    |                     |
|                     | Surat pernyataan bersedia membuka rekening untuk setiap perkara kepalilan atas nama debitur palit * Path Filo                                                                                          |                     |
|                     | Surat pernyataan tidak sedang dalam keadaan palit * Phih Filo                                                                                                    |                     |
|                     | Surat pernyataan tidak pernah menjadi anggota Direksi dan Komisaris yang dinyatakan bersalah yang menyebabkan suatu perseroan dinyatakan palit *                                                       |                     |
|                     | Surat pernyataan tidak pemah dihukum karena melakukan tindak pidana yang diancam dengan hukuman pidana 5 (lima) tahun atau lebih dengan putusan pengadilan yang telah mempunyai kekuatan hukum tetap * |                     |
|                     | Surat pernyataan bersedia menjalankan tugas pengurusan dan pemberesan harta paliti dan bertanggungjawab sepenuhnya terhadap kesalahan atau kelalaian yang menyebabkan kerugian harta paliti *          |                     |
|                     | Surat pernyataan bersedia dihapus dari daftar Kurator dan Pengurus Jika terbukti melanggar kode etik Kurator dan Pengurus dan ketentuan perundang-undangan *                                           |                     |
|                     | Surat keterangan sehat jasmani dan rohani dari rumah sakit pemerintah * Prinh File                                                                                                    |                     |
|                     | Surat keterangan catatan kepolisian * Phih File                                                                                                    |                     |
|                     | Pas foto terbaru berwarna dengan latar belakang berwarna putih dengan ukuran 4 cm x 6 cm (empat kali enam sentimeter) * Plih File                                                                      |                     |
|                     | Surat Keterangan terdaftar sebagai advokat dari organisasi profesi advokat atau surat keterangan terdaftar sebagai akuntan publik dari organisasi profesi akuntan publik *                             |                     |
|                     | Surat Keterangan telah bekerja pada kantor advokat atau kantor akuntan publik paling singkat 3 (tiga) tahun * Phih Filo                                                                                |                     |
|                     | ljazah Sarjana Hukum atau fotokopi ijazah sarjana ekonomi yang dilegalisir perguruan tinggi yang bersangkutan * Phih Filo                                                                              |                     |
|                     | Seb                                                                                                    | elumnya Selanjutnya |

Upload file yang dibutuhkan dalam format wajib PDF, adapun data yang perlu di upload adalah sebagai berikut:

- 1. Surat Permohonan Pendaftaran Kurator dan Pengurus yang diajukan kepada Direktur Jenderal
- 2. Kartu Tanda Penduduk yang masih berlaku
- 3. Nomor Pokok Wajib Pajak yang dilegalisir
- 4. Sertifikat tanda lulus ujian Kurator dan Pengurus yang dikeluarkan oleh Komite Bersama
- 5. Surat rekomendasi dari Organisasi Profesi Kurator dan Pengurus yang terbaru
- 6. Surat pernyataan tidak rangkap jabatan
- 7. Surat pernyataan bersedia membuka rekening untuk setiap perkara kepailitan atas nama debitur pailit
- 8. Surat pernyataan tidak sedang dalam keadaan pailit
- 9. Surat pernyataan tidak pernah menjadi anggota Direksi dan Komisaris yang dinyatakan bersalah yang menyebabkan suatu perseroan dinyatakan pailit
- Surat pernyataan tidak pernah dihukum karena melakukan tindak pidana yang diancam dengan hukuman pidana 5 (lima) tahun atau lebih dengan putusan pengadilan yang telah mempunyai kekuatan hukum tetap
- 11. Surat pernyataan bersedia menjalankan tugas pengurusan dan pemberesan harta pailit dan bertanggungjawab sepenuhnya terhadap kesalahan atau kelalaian yang menyebabkan kerugian harta pailit
- 12. Surat pernyataan bersedia dihapus dari daftar Kurator dan Pengurus Jika terbukti melanggar kode etik Kurator dan Pengurus dan ketentuan perundang-undangan
- 13. Surat keterangan sehat jasmani dan rohani dari rumah sakit pemerintah yang terbaru
- 14. Surat keterangan catatan kepolisian
- 15. Pas foto terbaru berwarna dengan latar belakang berwarna putih dengan ukuran 4 cm x 6 cm (empat kali enam sentimeter) yang terbaru
- 16. Surat Keterangan terdaftar sebagai advokat dari organisasi profesi advokat atau surat keterangan terdaftar sebagai akuntan publik dari organisasi profesi akuntan publik
- 17. Surat Keterangan telah bekerja pada kantor advokat atau kantor akuntan publik paling singkat 3 (tiga) tahun
- 18. Ijazah Sarjana Hukum atau fotokopi ijazah sarjana ekonomi yang dilegalisir perguruan tinggi yang bersangkutan

Upload data dengan menekan Pilih File, setelah memilih file yang ingin di upload maka akan tampil, sebagai berikut:

| riie y | yang | ingin | dinapus. | KIIK Selan | jutnya | untuk m | elanjutkan | р |
|--------|------|-------|----------|------------|--------|---------|------------|---|
|--------|------|-------|----------|------------|--------|---------|------------|---|

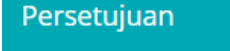

**≡** KURATOR

🖂 Pesan

Saya bertanggung jawab penuh terhadap kebenaran dokumen persyaratan yang disampaikan

Lakukan ceklis kemudian klik OK untuk menutup pop up. Kemudian user klik Selanjutnya untuk menampilkan pratinjau atau klik Sebelumnya kembali ke halaman data.

ngurus

| Last update: 2023/01/20 | pendaftaran_kurator_dan_pengurus http://panduan.ahu.go.id/doku.php?id=pendaftaran_kurator_dan_pe |
|-------------------------|--------------------------------------------------------------------------------------------------|
| 05:04                   |                                                                                                  |
|                         |                                                                                                  |

| E KURATOR           | ⊡ Pesan                                                                                              | əscalonkurator 👻 |
|---------------------|----------------------------------------------------------------------------------------------------|------------------|
| Dashboard           | teranda / Pendaftaran Kurator                                                                        |                  |
| Pendaftaran Kurator | Pendaftaran Kurator                                                                                  |                  |
| Daftar Transaksi    | Pembayaran Biodata Pemohon Alamat Kantor Persyaratan Data Upload Dokumen Pratinjau                   |                  |
| Pendaftaran Ulang   | Upload Dokumen                                                                                       |                  |
|                     | Surat Permohonan Pendaftaran Kurator dan Pengurus yang diajukan kepada Direktur Jenderal * Plih File |                  |
|                     | Kartu Tanda Penduduk yang masih berlaku * Plih File PDF PDF Hapus                                    |                  |
|                     | Nomor Pokok Wajib Pajak yang dilegalisir * Plih File                                                 |                  |

Jika terdapat file yang tidak di upload maka akan tampil, sebagai berikut:

| Dashboard           | #Beranda / Pendaftaran Kurator                                                                                        |
|---------------------|----------------------------------------------------------------------------------------------------|
| Pendaftaran Kurator | Pendaftaran Kurator                                                                                                   |
| Daftar Transaksi    | Pembayaran Biodata Pemohon Alamat Kantor Persyaratan Data Upload Dokumen Pratinjau                                    |
| Pendaftaran Ulang   | Upload Dokumen                                                                                                    |
|                     | Surat Permohonan Pendaftaran Kurator dan Pengurus yang diajukan kepada Direktur Jenderal * Phila File<br>PDF<br>Hapus |
|                     | Kartu Tanda Penduduk yang masih berlaku * Field ini harus diisi Philh File                                            |
|                     | Nomor Pokok Wajib Pajak yang dilegalisir * Philin File<br>PDE<br>Hapus                                                |

Jika file yang telah di pilih atau di upload ingin dilihat, klik gambar yang sudah di upload maka akan muncul halaman gambar yang telah upload. Jika file yang telah dipilih ingin dihapus, klik icon pada file vang ingin dihanus. Klik Selaniutnya untuk melaniutkan proses.

tescalonkurator 👻

15/20

| E KURATOR                       | Millaet                                                                                                    | kostato a s                                                                                                    |
|---------------------------------|----------------------------------------------------------------------------------------------------|----------------------------------------------------------------------------------------------------|
| lantana v<br>Henritz va Anton   | atten in Ether Anna San Ar<br>Frederikaan Annake                                                                                                    |                                                                                                    |
| Dube Tartaési<br>Hindro ya Jang | Treasure Solar Treasure Solar Treas                                                                                                    | nin ba Wordsum <b>haka</b>                                                                                                    |
|                                 | No. 1<br>Alas i Mate                                                                                                    | A do 5, at 1°<br>Mari                                                                                                    |
|                                 | Nova Una Tay a                                                                                                    | fe al'                                                                                                    |
|                                 | nas Kri<br>Ad                                                                                                    | Ne Ne la sui a'<br>Acatorizaciata                                                                                                    |
|                                 | NUE 37                                                                                                    | Note -<br>Appert                                                                                                    |
|                                 | And those 50                                                                                                    | Ne a NER 1<br>SCHOLDSBOTCHICZ                                                                                                    |
|                                 | teorg                                                                                                    | N/9/19/04<br>X0-2 (2-9/79)                                                                                                    |
|                                 | Bode to the                                                                                                    | C ga dana "<br>4021 v                                                                                                    |
|                                 | Acare<br>ISLAM v                                                                                                    |                                                                                                    |
|                                 | Labor Borne<br>Almo Mara 1                                                                                                    |                                                                                                    |
|                                 | di Operati a Nev                                                                                                    |                                                                                                    |
|                                 | N me<br>1943 54667                                                                                                    | HI<br>Nazalaur ITT                                                                                                    |
|                                 | NUNG MINI<br>KCTA BANDUNG                                                                                                    | Namine ftv                                                                                                    |
|                                 | lavižetka<br>Konento                                                                                                    | 0284244542                                                                                                    |
|                                 | Bronn<br>Spectrum                                                                                                    | Kon Nu -<br>La BR                                                                                                    |
|                                 | PARS<br>Normal Section Theory June Operations and Pargins 1<br>1999                                                                                                    | Teoper Ser Van Beste alle Njen                                                                                                    |
|                                 | anter Harrison (D. C. par Auster, Kalen et Fague 1                                                                                                    | and the restance of the second second s                                                                                                    |
|                                 | rozek<br>Tenger Sveigerveren Heikingkeigenere (                                                                                                    | and the second second s  |
|                                 | 221-Roll                                                                                                    | 2220602                                                                                                    |
|                                 | 89.42                                                                                                    | S25062                                                                                                    |
|                                 | Tomat Subservation deal constraints of the same and constraints dealers and<br>constraints degree a server as in Subservation and a degree part with programs<br>and part and a spectra same is constraints.<br>2021-20-22                                                                                                    | Normal Social control for definition of the social size of protocol and definition of the social social size of the<br>Protocol and the protocol and the social social social size of the social size of the |
|                                 | in the second state of the second state of th       | Home is a sense in some work water to call the sense of the sense of t  |
|                                 | 301-995<br>adde i manazionen feminie dar protazion feminia i                                                                                                    | No services -                                                                                                    |
|                                 | 254                                                                                                    | 2010-04-05 Not 100(0) Not 2020-04-06                                                                                                    |
|                                 | Borner Schrödenserger Brader Hange Koskston oppring soller Bachleichen,<br>in im Kongeler Mathematige Bachleicher aussicher Aussicher Aussicht der<br>2005                                                                                                    | To specify concentency on the california of a social social segmental social recording and<br>on the calor income many and social social social social social provide social social and<br>2020-0025                                                                                                    |
|                                 | lagge nacht syn in einschijden beit sin der de konnte kollen per<br>Hennen in Frig Cale -<br>Stricture                                                                                                    |                                                                                                    |
|                                 | Mercel School School         | to gan yan conjumin da suka distang peri saga mananging Mejako ana<br>penanta la gi yang kara da an                                                                                                    |
|                                 | start<br>Upbaal Dokumen                                                                                                    | 2022-00-88                                                                                                    |
|                                 | $S_{\rm eff}$ from the field from the<br>dense process process dense of the dense $${\rm P}_{\rm eff}$$                                                                                                    | an an                                                                                                    |
|                                 | No. 6. The first sector of particular descent                                                                                                    |                                                                                                    |
|                                 | terministic contraction (editor allower -                                                                                                    |                                                                                                    |
|                                 | indicati<br>Sentituteneer is as alter Kanter oor Fergerar vergie een an er ein kinne Dens                                                                                                    | **                                                                                                    |
|                                 | en en en en en en en en en en en en en e                                                                                                    |                                                                                                    |
|                                 |                                                                                                    |                                                                                                    |
|                                 | No and a set of the second second secon                                                                                                    |                                                                                                    |
|                                 | Som sem atter besede weitigte nor og atter omse promities, se man<br>1                                                                                                    | werk ook serzer st                                                                                                    |
|                                 | So e en rechte Billech is Bill rechte alle "                                                                                                    |                                                                                                    |
|                                 | Note that the data share proof is the proof back proof back in the second space of the $\mathcal{O}$                                                                                                    | a d'an del may a se an actua con de processa                                                                                                    |
|                                 |                                                                                                    | en la pol da en gréco d'unida este e dé u                                                                                                    |
|                                 | Some personande serveren her som en som sogen preparenter av enternen av andre<br>Deterner av andre songe enterpresadenter og av andre av atterner av atterner av atterne<br>av atterner av atterner av atterner av atterner av atterner av atterner av atterner av atterner av atterner av atterner av atterner av atterner av atterner av atterner av atterner av atterner av atterner av atterner av atterner av att | een een en op die die van een en op aan een                                                                                                    |
|                                 | See prysine series feasilities as earlined and the series and the series of the series of the series      | на да населения на такуст атомата н                                                                                                    |
|                                 | en en la companya est est carran de contras de contras del contras de la contras de la contras de la contras d<br>La contras de la contras de la contras de la contras de la contras de la contras de la contras de la contras de                                                                                                    |                                                                                                    |
|                                 |                                                                                                    |                                                                                                    |
|                                 | Material Control Control States and American Street Street      |                                                                                                    |
|                                 | Note and the matter prediction of the column structure of the column structure structure of the column structure structure str      | HIS HAR AL THINK ARE HARD TO BE AN AN ONLY AN                                                                                                    |
|                                 |                                                                                                    | na an an tha an an t                                                                                                    |
|                                 |                                                                                                    | a the gran to react at a "                                                                                                    |
|                                 |                                                                                                    | NUMBER OF WORKSTOCK, BOOMSTOCK, BOOMSTOCK, DOWNLAND                                                                                                    |
|                                 | THE CALL STATE AND A STATE AND A STATE AND      |                                                                                                    |

Pendaftaran kurator akan menampilkan pratinjau atas data yang di input. User kemudian perlu melakukan ceklis disclaimer "JIKA SAYA DALAM PROSES PENGISIAN DATA PADA FORMAT ISIAN TIDAK SESUAI DENGAN DATA YANG SEBENARNYA, MAKA SAYA BERSEDIA MENERIMA SANKSI SESUAI DENGAN PERATURAN PERUNDANG-UNDANGAN." User kemudian klik Selesai

## Berhasil

## Data Registrasi berhasil disimpan. Dengan Kode Registrasi : 8020071500100003 dengan status **Belum Diverifikasi**.

tutup

Pada profile pemohon akan menampilkan data kurator yang sudah di input.

| KURATOR        | ⊠ Pesan |                  |                 |                     |                 |                         |                       |                       | tescalonkurato      |
|----------------|---------|------------------|-----------------|---------------------|-----------------|-------------------------|-----------------------|-----------------------|---------------------|
| board          |         |                  |                 |                     |                 |                         |                       |                       |                     |
| ftaran Kurator |         |                  |                 |                     | Profile p       | emohon                  |                       |                       |                     |
| Transaksi      |         |                  |                 |                     |                 |                         |                       |                       |                     |
| ftaran Ulang   | Kem     | bali             |                 |                     |                 |                         |                       |                       |                     |
|                |         |                  |                 |                     | Tabel Transa    | ksi Pemohon             |                       |                       |                     |
|                |         |                  |                 |                     |                 |                         |                       |                       | Menampilkan 1-1 dar |
|                | No.     | Nomor Transaksi  | No Voucher      | Jenis<br>Permohonan | Nama Pemohon    | Kabupaten<br>Permohonan | Tanggal<br>Permohonan | Status                | Aksi                |
|                |         |                  |                 | Semua 🗸             |                 |                         |                       | Semua 🗸               |                     |
|                | 1       | 8021062800100001 | 820210628780360 | PENDAFTARAN         | Andri Hendi S.E | KOTA BANDUNG            | 28 Juni 2021          | Belum<br>Diverifikasi | Detail              |
|                |         |                  |                 |                     |                 |                         |                       |                       |                     |
|                |         |                  |                 |                     |                 |                         |                       |                       |                     |
|                |         |                  |                 |                     |                 |                         |                       |                       |                     |

User dapat melihat detail dengan cara klik Detail.

| ■ KURATOR           | ⊠ Pesan                                                                                                    | tescalonkurator *                                                                                                    |
|---------------------|----------------------------------------------------------------------------------------------------|----------------------------------------------------------------------------------------------------|
| Dashboard           | Detail Transaksi Pendaftaran Andri Hendi S.E                                                                                                    |                                                                                                    |
|                     | Riodata Pemohon                                                                                                    |                                                                                                    |
| Peridanaran Kuraior | Nama :                                                                                                    | Tempat Lahir :                                                                                                    |
| Daftar Transaksi    | Andri Hendi S.E                                                                                                    | Bandung                                                                                                    |
| Pendaftaran Ulang   | 27 Maret 1987                                                                                                    | Agama :<br>ISLAM                                                                                                    |
|                     | Jenis Kelamin :<br>PRIA                                                                                                    | Email :<br>calonkurator@gmail.com                                                                                                    |
|                     | No Handphone - 089636993477                                                                                                    | Jebatan :<br>Advokat                                                                                                    |
|                     | No KTP :<br>3200027038700002                                                                                                    | No NPWP :<br>202421234667764                                                                                                    |
|                     |                                                                                                    |                                                                                                    |
|                     | Alamat Kantor                                                                                                    |                                                                                                    |
|                     | Alamat Kantor :                                                                                                    | RT :                                                                                                    |
|                     | Ji. Cipamokolan Raya                                                                                                    | Kelurahan :                                                                                                    |
|                     |                                                                                                    | Cipamokolan                                                                                                    |
|                     | Kecamatan :<br>RANCASARI                                                                                                    | Kabupatén :<br>KOTA BANDUNG                                                                                                    |
|                     | Provinsi :<br>JAWA BARAT                                                                                                    | Kode Pos :<br>40292                                                                                                    |
|                     | Nomor Telepon Kantor :<br>0228123445432                                                                                                    |                                                                                                    |
|                     |                                                                                                    |                                                                                                    |
|                     | Data                                                                                                    |                                                                                                    |
|                     | Nomor Sertifikat Tanda Lulus Ujian Kurator dan Pengurus :                                                                                                    | Tanggal Serlifikat Tanda Lukus Ujian Kurator dan Pengurus :                                                                                                    |
|                     | Tanggal Sortifikat Tanda Lulus Ujian Kurator dan Pengurus berakhir :                                                                                                    | Nomor Rekomendasi Dari Organisasi Profesi Kurator dan Pengurus ;                                                                                                    |
|                     | Tanoreal Dekemperturi Duri Oronaziani Broferi Kumfer dan Devouwe -                                                                                                    | 12345                                                                                                    |
|                     | rangga rekomendasi pari organisasi rolesi Kuraior pari Pengulus .<br>28 Juni 2021                                                                                                    | ranggar sunai pentyanaan noak rangkap jabaian .<br>28 Juni 2021                                                                                                    |
|                     | Tanggal Surat pernyataan bersedia memisahkan harta pribadi dengan harta debitor :<br>28 Juni 2021                                                                                                    | Tanggal Surat pernyataan tidak sedang dalam keadaan palilit :<br>28 Juni 2021                                                                                                    |
|                     | Tanggat Sunt penyekaan lidak pernah menjadi anggota Direksi dan Komisaris yang dinyatakan<br>bersalah yang menyebabkan suatu perseroan dinyatakan palit :<br>28 Juni 2021                                               | Tanggal Surat pernyataan tidak pernah dihukum karena melakukan tindak pidana yang diancam<br>dengan hukuman pidana 5 (ima) tahun atau lebih dengan putusan pengadilan yang telah mempunyai<br>kebiuatan hukum tetap :<br>29.Juna 2021 |
|                     | Tanggaf Surat pernyataan bersedia menjalankan tugas pengurusan dan pemberesan harta palit dan<br>bortanggungawab sopenuhnya terhadap kesalahan atau kelalaian yang menyebabkan kerugan harta<br>palit :<br>28 Juni 2021 | Tanggal Sural pemyataan bersedia dihapus dari datlar Kurator dan Pengurus Jika terbukti melanggar<br>kodo dik Kurator dan Pengurus dan kotontuan perundang-undangan .<br>28 Juni 2021                                                 |
|                     | Nomor Surat keterangan sehat jasmani dan rohani dari rumah sakit pemerintah :<br>12346                                                                                                    | Tanggal Sural kelerangan sehat jasmani dan rohani dari rumah sakit pemerintah :<br>28. Juni 2021                                                                                                    |
|                     | Rumah sakit :                                                                                                    | Nomor SKCK :                                                                                                    |
|                     | Hasan Sadikin<br>Tanggal Mulai SKCK :                                                                                                    | 12345 Tanggal Berakhir SKOK :                                                                                                    |
|                     | 28 Juni 2021                                                                                                    | 28 Juni 2022                                                                                                    |
|                     | reinior sonas heliningain ordania sonagai akvisan our organisata protecharanti na sona<br>kelerangi heriafilar sebagai akvisan publik dari organisata protesi akvisan publik.<br>12345                                  | teringger solaris fordellar selengai akuntan publik dari organisasi profesi akuntan publik.<br>Kelenangan terindalar selengai akuntan publik dari organisasi profesi akuntan publik.<br>28 Juni 2021                                  |
|                     | Tonggal Surat keterangan telah bekerja pada kantor advokat atau kantor akuntan publik paling singkat.<br>3 (tipa) tahun :<br>28 Juni 2021                                                                               | Nomo jiazah Sanjana Hukum atau fotokopi ijazah sarjana ekonomi yang dilegalisir oleh perguruan<br>tinggi yeng bersangkutan :<br>12345                                                                                                 |
|                     | Tangga lijazah Sarjana Hukum atau fotokopi ijazah sarjana ekonomi yang dilegalisir oleh perguruan<br>tragi yang bersangkutan :<br>28 Juni 2021                                                                          |                                                                                                    |
|                     | C Unioad Dokumen Pendaffaran                                                                                                    |                                                                                                    |
|                     |                                                                                                    |                                                                                                    |
|                     | Upload Filo I Uploa                                                                                                    | d Filo III Upload Filo III                                                                                                    |
|                     | 6 Upload Fil                                                                                                    | le Pertama (I)                                                                                                    |
|                     | POF                                                                                                    |                                                                                                    |
|                     | Surat Permohonan Pendaftaran Kurator dan Pengurus yang diajukan kepada Direktur Jenderal                                                                                                    |                                                                                                    |
|                     | POF                                                                                                    |                                                                                                    |
|                     | Kartu Tanda Penduduk yang masih berlaku                                                                                                    |                                                                                                    |
|                     | 20                                                                                                    |                                                                                                    |
|                     | Nomor Pokok Wajib Pajak yang dilegalisir                                                                                                    |                                                                                                    |
|                     | Sertifikat tanda lulus ujian Kurator dan Pengurus yang dikeluarkan oleh Komile Bersama                                                                                                    |                                                                                                    |
|                     | A                                                                                                    |                                                                                                    |
|                     | Surat rekomendasi dari Organisasi Profesi Kurator dan Pengurus yang terbaru                                                                                                    |                                                                                                    |
|                     | POT -                                                                                                    |                                                                                                    |
|                     | Surat pernyataan lidak rangkap jabatan                                                                                                    |                                                                                                    |
|                     | L                                                                                                    |                                                                                                    |
|                     | Kembali                                                                                                    |                                                                                                    |

|               | C I baan                                                                                                    |                                                                                                    |                                                                                                    |
|---------------|----------------------------------------------------------------------------------------------------|----------------------------------------------------------------------------------------------------|----------------------------------------------------------------------------------------------------|
|               | Detail Transaksi Pendaftaran Andri He                                                                                                    | andi S.E                                                                                                    |                                                                                                    |
| taran Kurator | Biodata Pemohon                                                                                                    |                                                                                                    |                                                                                                    |
| Transaksi     | Nama :<br>Andri Mondi S E                                                                                                    |                                                                                                    | Tempat Lahir :                                                                                                    |
| taran I llana | Tanggal Lahir :                                                                                                    |                                                                                                    | Agama :                                                                                                    |
| iaran Olang   | 27 Maret 1987<br>Jenis Kelamin :                                                                                                    |                                                                                                    | ISLAM<br>Email :                                                                                                    |
|               | PRIA                                                                                                    |                                                                                                    | calonkurator@gmail.com                                                                                                    |
|               | No Handphone :<br>089636993477                                                                                                    |                                                                                                    | Jabatan :<br>Advokat                                                                                                    |
|               | No KTP :<br>3200027038700002                                                                                                    |                                                                                                    | No NFWP :<br>202421234567754                                                                                                    |
|               | Alamat Kantor                                                                                                    |                                                                                                    |                                                                                                    |
|               | Alamat Kantor :                                                                                                    |                                                                                                    | RT :                                                                                                    |
|               | JI. Cipamokolan Raya                                                                                                    |                                                                                                    |                                                                                                    |
|               | RW :                                                                                                    |                                                                                                    | Keluranan :<br>Cipamokolan                                                                                                    |
|               | Kecamatan :<br>RANCASARI                                                                                                    |                                                                                                    | Kabupaten :<br>KOTA BANDUNG                                                                                                    |
|               | Provinsi :<br>JAWA BARAT                                                                                                    |                                                                                                    | Kode Pos :<br>40292                                                                                                    |
|               | Nomor Telepon Kantor :<br>0228123445432                                                                                                    |                                                                                                    |                                                                                                    |
|               |                                                                                                    |                                                                                                    |                                                                                                    |
|               | Data<br>Nemer Settifikat Tanda Lukus Liijan Kuratar d                                                                                                    |                                                                                                    | Tananal Sortified Tanda Luke Lilian Kumlar dan Banaunir -                                                                                                    |
|               | 12345                                                                                                    | dan rengulus .                                                                                                    | rengue verminari ranua curus ujian Kurator dan Yengurus :<br>28 Juni 2021                                                                                                    |
|               | ranggal Sertitikat Tanda Lulus Ujian Kurator                                                                                                    | aan ⊬engurus beraknir :                                                                                                    | Nomor Nextornendasi Ulan Organisasi Protesi Kurator dan Pengurus :<br>12345                                                                                                    |
|               | Tanggal Rekomendasi Dari Organisasi Profe<br>28 Juni 2021                                                                                                    | si Kurator dan Pengurus :                                                                                                    | ranggai surat pernyataan tidak rangkap jabatan :<br>28 Juni 2021                                                                                                    |
|               | Tanggal Surat pernyataan bersedia memisah<br>28 Juni 2021                                                                                                    | nkan harta pribadi dengan harta debitor :                                                                                                    | Tanggal Surat pernyataan tidak sedang dalam keadaan paliit :<br>28 Juni 2021                                                                                                    |
|               | Tanggal Surat pernyataan tidak pernah menj<br>bersalah yang menyebabkan suatu perseroa<br>28 Juni 2021                                                                                                    | adi anggota Direksi dan Komisaris yang dinyatakan<br>In dinyatakan pailit :                                                                                                    | Tanggal Surat pernyataan tidak pernah dihukum karena melakukan tindak pidana yang diancam<br>dengan hukuman pidana 5 (dima) tahun atau lebih dengan putusan pengadian yang telah mempunyai<br>kakuatan hukum tetap .<br>28 Juni 2021                                                                                                    |
|               | Tanggal Surat pernyataan bersedia menjalar<br>bertanggungjawab sepenuhnya terhadap ke<br>paliit :<br>28 Juni 2021                                                                                                    | nkan tugas pengurusan dan pemberesan harta pailit dan<br>salahan atau kelalaian yang menyebabkan kerugian harta                                                                                                    | Tanggal Surat pernyataan bersedia dihapus dari daftar Kurator dan Pengurus Jika terbukti melanggar<br>kode etik Kurator dan Pengurus dan ketentuan perundang-undangan :<br>28 Juni 2021                                                                                                    |
|               | Nomor Surat keterangan sehat jasmani dan<br>12345                                                                                                    | rohani dari rumah sakit pemerintah :                                                                                                    | Tanggal Surat keterangan sehat jasmani dan rohani dari rumah sakit pemerintah :<br>28 Juni 2021                                                                                                    |
|               | Rumah sakit :<br>Hasan Sadikin                                                                                                    |                                                                                                    | Nomor SKCK :<br>12345                                                                                                    |
|               |                                                                                                    |                                                                                                    | 12040                                                                                                    |
|               | Tanggal Mulai SKCK :                                                                                                    |                                                                                                    | Tanggal Berakhir SKCK :                                                                                                    |
|               | Tanggal Mulai SKCK :<br><b>28 Juni 2021</b><br>Nomor Surat keterangan terdaftar sebagai a                                                                                                    | dvokat dari organisasi profesi advokat atau surat                                                                                                    | Tanggal Berakhir SKCK :<br><b>28 Juni 2022</b><br>Tanggal Surat keterangan terdattar sebagai advokat dari organisasi profesi advokat atau surat.                                                                                                    |
|               | Tanggal Mulai SKCK :<br>28 Juni 2021<br>Nomor Surat keterangan terdaftar sebagai a<br>keterangan terdaftar sebagai akuntan publik<br>12346                                                                                                    | dvokat dari organisasi profesi advokat atau surat<br>dari organisasi profesi akuntan publik :                                                                                                    | Tanggail Berakhir SKCK.<br><b>28 Juni 2022</b><br>Tanggail Sirati keterangan terdaftar sebagai advokat dari organisasi profesi advokat atau surat<br>keterangan terdaftar sebagai akuntan publik dari organisasi profesi akuntan publik.<br><b>28 Juni 2021</b>                                                                                                    |
|               | Tanggal Mulai SKCK :<br>28 Juni 2021<br>Nomo: Soura keterangan terdaltar sebagai ai<br>keterangan terdatar sebagai akuntan publik<br>12346<br>Tanggaj Surat keterangan telah bekerja padi<br>3 (tiga) lahan :<br>28 Juni 2021                                                                                                    | dvokat dari organisasi profesi advokat atau surat<br>dari organisasi profesi akuntan publik :<br>a kantor advokat atau kantor akuntan publik paling singkat                                                                                                    | Tanggail Berskhir SKCK :<br>28 Juni 2022<br>Tanggail Surati kekerangan terdaftar sebagai advokat dari organisasi protesi advokat atau surat<br>kekerangan terdaftar sebagai akuntan publik dari organisasi protesi akuntan publik :<br>28 Juni 2021<br>Nomor iguah Sayatan Hakum atau fotokopi ijazah sarjana ekonomi yang ditegatisir oleh perguruan<br>tinga yang bersangkutan :                                                                                                    |
|               | Tanggal Mulai BKCK :<br>29 Juni 2021<br>Nomor: Surat ketrangan terdattar sebagai au<br>ketrangan terdattar sebagai akuntan publik<br>1346<br>Tanggal Surat ketrangan telah bekerja padi<br>3 (tag) lahan :<br>29 Juni 2021<br>Tanggal juzah Sejana Hakum atau (ciclogo<br>tinong yana bekaran kalum                                                                                                    | dvokat dan organisasi profesi advokat atau surat<br>dan organisasi profesi akuntan publik :<br>a kantor advokat atau kantor akuntan publik paling singkat<br>ijazah sanjana ekonomi yang dilegalisir oleh perguruan                                                                                                    | Tanggali Berakhir SKCK :<br>28 Juni 2022<br>Tanggali Surat kelerangan terdaftar sebagai advokat dari organisasi profesi advokat atau surat<br>kelerangan terdaftar sebagai akuntan publik dari organisasi profesi akuntan publik :<br>28 Juni 2021<br>Noron (jugah Saginah Hukum atau fotokopi jazah sarjana ekonomi yang dilegalisir oleh perguruan<br>Ingay yang bersangkutan :<br>12345                                                                                                    |
|               | Tanggal Muai SKCK :<br>20 Juni 2021<br>Noncor Carlo Meterangan terdattar sebagai akuntan publik<br>12346<br>Tanggal Surat keterangan terlah bekerja pada<br>3 (taja) lahan :<br>2 Juni 2021<br>Tanggal jiszah Sarjana Hukum atau fotokopi<br>tanggi yang bersangkutan :<br>2 Juni 2021                                                                                                    | dvokat dari organisasi profesi advokat alau surat<br>dari organisasi profesi akuntan publik :<br>a kantor advokat atau kantor akuntan publik peling singkat<br>ijazah sarjana ekonomi yang dilegalisir oleh perguruan                                                                                                    | Tanggail Berskhir SKCK :<br>28 Juni 2022<br>Tanggail Surat kekerangan terdaftar sebagai advokat dari organisasi profesi advokat atau surat<br>kekerangan terdaftar sebagai akuntan publik dari organisasi profesi advokat atau surat<br>28 Juni 201<br>Nomor iguah Sugatan Hukum atau fotokopi ijazah sarjana ekonomi yang dilegalisir oleh perguruan<br>tinga yang bersangkutan :<br>12345                                                                                                    |
|               | Tanggal Mulai SKCK :<br>28 Juni 2021<br>Nomor Surat keterangan terdaftar sebagai a<br>keterangan ierdafta sebagai akurtan poblik<br>13246<br>Tanggal Surat keterangan telah bekerja padi<br>3 (tiga) Juhim :<br>29 Juni 2021<br>Tanggal jiszah Sarjana Hukum atau fotokopi<br>tenga yang bersangkutan :<br>28 Juni 2021                                                                                                    | dvokat dari organisasi profesi advokat alau surat<br>dari organisasi profesi akuntan publik :<br>s kantor advokat alau kantor akuntan publik paling singkat<br>(jazah sarjana ekonomi yang dilegalisir oleh perguruan                                                                                                    | Tanggail Berskhir SKCK. :<br>28 Juni 2022<br>Tanggai Surat keterangan terdaftar sebagai advokat dari organisasi profesi advokat atau surat<br>keterangan terdapat sebagai akuntan publik dari organisasi profesi akuntan publik :<br>28 Juni 2021<br>Neonor Iguah Sarjana Hukum atau fotokopi ijazah sarjana ekonomi yang dilegalisir oleh perguruan<br>Ingay Iwng bersangkutan :<br>12345                                                                                                    |
|               | Enggal Maal SKCK:<br>29 Juni 2921<br>Markan Katerangan terdatar sebagai akuntan publik<br>2940<br>Magaal Surat katerangan telah bekerja pada<br>20 Juni 201<br>Margaal jusah Sarjana Hukum atau fotokopi<br>mgi yang berangatuan<br>29 Juni 201                                                                                                    | dvokat dari organisasi profesi advokat atau surat<br>dari organisasi profesi akuntari publik :<br>a kantor advokat atau kantor akuntan publik peling singkat<br>ijazah sarjana ekonomi yang dilegalisir oleh perguruan                                                                                                    | Ingrage Benskhir SKCK ;<br>2 Junz 2021  Magna Sunki kalkengan tandafar sebagai advokat dari organisasi profesi advokat atau sunt<br>construction for sebagai advokat dari organisasi profesi advokat atau sunt<br>construction for sebagai advokat advokat atau sunt<br>construction for sebagai advokat advokat advokat advokat advokat advokat<br>sebagai advokat advokat                                                                        |
|               | Enggal Mala BKCK;<br>2 Juni 2021<br>And State Katerangan terdatar sebagai a<br>katerangan terdatar sebagai akuntan publik<br>2 Gaja Junia<br>2 Jung Juna<br>2 Jung Juna<br>2 Jung Jisah Sagnan Hukum atau totokop<br>1 Jung Jisah Sagnan Hukum atau totokop<br>1 Jung Jisah Sagnan Hukum atau totokop<br>1 Jung Jarah Sagnan Hukum atau totokop<br>1 Jung Jarah Sagnan Huku                                                                                                    | dockat dari organisasi profesi advokat atau surat<br>dari organisasi profesi akuntari publik<br>a kantor advokat atau kantor akuntan publik paling singkat<br>ijazah sarjana ekonomi yang dilegalisir oleh perguruan<br>uppo<br><b>G Uppload F</b>                                                                                                    | Inggal Bersikhir SKCK.:<br>2 Juni 2021<br>Tanggal Surat kelerangan terdaftar sebagai advokat dari organisasi profesi advokat atau surat<br>kelerangan terdapira sebagai akuntan publik dari organisasi profesi akuntan publik.:<br>2 Juni 2021<br>Nongo yang besangkulan:<br>1 2 Juni 2 Juni 2                                                                                                |
|               | Enggal Malai SKCK:<br>29 Juni 2921<br>Makasan isrtaflar sebagai akuntan publik<br>2346<br>Tanggal Surat keterangan terlah bekerja padi<br>3 (taja) lahan :<br>2 (taja) lahan :<br>2 Juni 2021<br>Unggal jazah Sarjana Histom atau fotokopi<br>tangga ng besangkutan:<br>2 Juni 2021<br>Upload Dokumen Pendaftaran<br>Upenad File I                                                                                                    | dookat dan organisasi profesi advokat alau surat<br>dan organisasi profesi akuntan publik:<br>i kantor advokat alau kantor akuntan publik paling singkat<br>ijazah sarjana ekonomi yang dilegalisir oleh perguruan<br>uppo<br>G Uppload F                                                                                                    | Inggal Benskhir SKCK :<br>2 Jun 2021<br>Tanga Benskhir SKCK :<br>28 Jun 2014<br>Nonro ipach Salana Hakum atau kotokopi jazah sarjana ekonomi yang dilegalasir oleh pergunuan<br>nga yang bensangkutan :<br>13 Jun<br>di File I Upoted File II<br>iii Kedua (II)                                                                                                    |
|               | Enggal Maal SKCK:<br>23 Juni 2921<br>Markan Katerangan terdatar sebagai akuntan publik<br>2346<br>Tanggal Surat katerangan telah bekerja padi<br>3 (taja) tahua :<br>20 Juni 201<br>Upload Dokumen Pendaftaran<br>Upload Fier I                                                                                                    | dookat dan organisasi profesi advokat atau surat<br>dan organisasi profesi akuntan publik :<br>a kantor advokat atau kantor akuntan publik peling singkat<br>ijazah sarjana ekonomi yang dilegalsir oleh perguruan<br>Upio<br><b>G Upioad F</b><br>akenong untuk sellap perkara kepalitan atas nama debitur pe                                                                                                    | Inggal Benskhir SKCK ;<br>2 Jun 202<br>The Second Second Seco                                                                                                    |
|               | Rangali Mada SKCK:<br>2 Juni 2921<br>Makasan interdatar sebagai akuntan publik<br>13.<br>3 Guai Surat keterangan telah bekerja pada<br>3 Guai Surat keterangan telah bekerja pada<br>3 Guai 2021<br>Ingga jugach Sarjana tikkum atau telokopi<br>1999 yang besengutan:<br>2 Juni 2021<br>Upload Dokumen Pendattaran<br>Upload Fier 1<br>Upload Fier 1                                                                                                    | dookat dan organisasi profesi advokat atau surat<br>dan organisasi profesi akuntan publik :<br>a kantor advokat atau kantor akuntan publik paling singkat<br>ijazah sarjana ekonomi yang dilegalisir oleh perguruan<br>upo<br><b>6 Upload F</b><br>skening unluk setiap perkara kapalitan atas nama debitur pe                                                                                                    | Ingrage Benskhir SKCK ;<br>2 Jung 22<br>Tanga Canter Bengan Inteldiar sebagai advokat dari organisas profesi advokat atau surat                                                                                                    |
|               | Rangal Mada SKCK;<br>2 Juni 2021<br>Andread Mathemangan terdaftar sobagai a<br>katerangan terdaftar sobagai a<br>daga Juni katerangan telah bekerja pada<br>daga Juni 2021<br>Dangsal jusab Syman Hakam atau tokolog<br>mangan bekerangkuan:<br>2 Juni 2021<br>Upload Dokumen Pendaftaran<br>Upload Dokumen Pendaftaran<br>Upload Dokumen Pendaftaran<br>Upload Dokumen Pendaftaran<br>Upload Dokumen Pendaftaran                                                                                                    | dokat dari organisasi profesi akukat atau surat<br>dari organisasi profesi akuntari publik :<br>a kantor advokat atau kantor akuntan publik paling singkat<br>ijazah sarjana ekonomi yang dilegalisir oleh perguruan<br>uppo<br>Upto<br><b>6 Upload F</b><br>akening untuk setiap perkara kepalitan atas nama debitur pe                                                                                                    | Inggag Benskhir SKCK :<br>2 Jangal Sun kakanagan tandahar sebagai adarkat dati organisasi profesi adunkat atu u sunt<br>Kayan Jangal Sun kakanagan taku kata tabagai adarkat dati organisasi profesi adunkat atu u sunt<br>Kayan Jangal Suntan publik dari organisasi profesi adunkat atu u sunt<br>Kayan Jangal Suntan publik dari organisasi profesi adunkat atu u sunt<br>Kayan Jangal Suntan publik dari organisasi profesi adunkat atu u sunt<br>Kayan Jangal Suntan publik dari organisasi profesi adunkat atu sunt<br>Kayan Jangal Suntan publik dari organisasi profesi adunkat atu sunt<br>Kayan Jangal Suntan Jangal Suntan publik dari organisasi profesi adunkat atu sunt<br>Kayan Jangal Suntan Jangal Suntan publik dari organisasi profesi adunkat atu sunt<br>Kayan Jangal Suntan Jangal Suntan                                                                                                    |
|               | Finggal Mulai BKCK;<br>2 Juni 2021<br>Tanggal Surat keterangan terdatar sebagai akuntan publik<br>3 daga turan<br>3 daga Surat keterangan terdatar sebagai akuntan publik<br>3 daga turan<br>2 Juni 2021<br>Upload Dokumen Pendaftaran<br>Upload Dokumen Pendaftaran<br>Upload Dokumen Pendaftaran<br>Upload Dokumen Pendaftaran<br>Upload Dokumen Pendaftaran<br>Upload Dokumen Pendaftaran<br>Upload Dokumen Pendaftaran<br>Upload Dokumen Pendaftaran<br>Upload Dokumen Pendaftaran<br>Upload Dokumen Pendaftaran                                                                                                    | dookat dan organisasi profesi advokat alau surat<br>dan organisasi profesi akuntan publik :<br>a kantor advokat alau kantor akuntan publik paling singkat<br>ijazah sarjana ekonomi yang dilegalisir oleh perguruan<br>uppo<br><b>G Upload F</b><br>akeneng untuk selitap perkara kepalitan alas nama debitur pe                                                                                                    | Inggal Benskhir SKCK :<br>21 Jangal Stan Kakanagan terdaftar sebagai akuktat dati anganisasi profesi akuktat atu surat<br><b>23 Jangal Stan Kakanagan terdaftar sebagai akuntan publik dati organisasi profesi akuktat publik :</b><br><b>23 Jangal Stan Kakana tau totokopi jazah sarjana ekonomi yang dilegatisir oleh perguruan</b><br>Inggi yang bensangkutan :<br><b>234</b><br>M Fin Uglood Fin II<br><b>B Kedua (II)</b>                                                                                                    |
|               | Imagal Mala SKCK:<br>2 Juni 2921<br>Mala Skatteriangan herdaftar sebagai akuntan publik<br>1246<br>Imagai Surat keterangan herdaftar sebagai akuntan publik<br>23 Juni 2021<br>Imagai Junat keterangan herda bekerja pada<br>2 Juni 2021<br>Imagai Junat keterangan herda bekerja pada<br>2 Juni 2021<br>Imagai Junat keterangan herda bekerja pada<br>2 Juni 2021<br>Imagai Junat keterangan herda bekerja pada<br>2 Juni 2021<br>Imagai Junat keterangan herda bekerja pada<br>1 Juni 2 Juni 2                                                                                                    | dookat dan organisasi profesi advokat alau surat<br>dari organisasi profesi akuntan publik<br>i kantor advokat atau kantor akuntan publik peling singkat<br>ijazah sarjana ekonomi yang dilegalisir oleh perguruan<br>ugab sarjana ekonomi yang dilegalisir oleh perguruan<br>ugab sarjana ekonomi yang dilegalisir oleh perguruan<br>ugab sarjana ekonomi yang dilegalisir oleh perguruan<br>ugab sarjana ekonomi yang dilegalisir oleh perguruan<br>ugab sarjana ekonomi yang dilegalisir oleh perguruan<br>ugab sarjana ekonomi yang dilegalisir oleh perguruan<br>ugab sarjana ekonomi yang dilegalisir oleh perguruan<br>ugab sarjana ekonomi yang dilegalisir oleh perguruan<br>ugab sarjana sarjana sa<br>sarjana sarjana sarjana sarjana sarjana sarjana sarjana sarjana sarjana sarjana sarjana sarjana sarjana sarjana s                                                                                                    | Ingrage Benskhir SKCK ;<br>2 Jun 2021<br>The star in the intergene in refaciliar is sologial advokat dati organisasis profesi advokat atu surat isologia advokat atu surat isologia advokat isologia advokat isologia advokat isologia advokat isologia advokat isologia advokat isologia advokat isologia advokat isologia advokat isologia advokat isologia advokat isologia advokat isologia advokat isologia advokat isologia advokat iso                                                                                                    |
|               | Engagi Mada SKCK:<br>2 Juni 2921<br>Tangala Surat katerangan terdatar sebagai akuntan publik<br>23 Juni 2021<br>Tangala Surat katerangan telah bakerja pada<br>24 Juni 2021<br>Upload Dokumen Pendaftaran<br>Upload Firef<br>Upload Dokumen Pendaftaran<br>Upload Firef<br>Surat pernyakan benada membakar re                                                                                                    | dookat dan organisasi profesi advokat atau surat<br>dan organisasi profesi akuntan publik :<br>a kantor advokat atau kantor akuntan publik paling singkat<br>ijazah sarjana ekonomi yang dilegalisir oleh perguruan<br>uppo<br><b>G Upload F</b><br>ekening untuk setiap perkara kepalitan atas nama debitur pe<br>ekenang untuk setiap perkara kepalitan atas nama debitur pe<br>anggota Direksi dan Komisaris yang dinyatakan bersalah ye                                                                                                    | Ingrage Berakhir SRCK ;<br>2 Jun 2023<br>The source fragment independent and source and source and sou                                                                                                    |
|               | Rangal Mada SKCK;<br>2 Juni 2021<br>Angala Surat keterangan terdatar sebagai akuntan publik<br>23 duan 2021<br>Angala Surat keterangan telah bekerja pada<br>2 duan 2021<br>Angala jarah Sagna Hakun atau tokotop<br>pada persangkutan:<br>2 Juni 2021<br>Upload Dokumen Pendattaran<br>Upload Dokumen Pendattaran<br>Upload Fire 1<br>Upload Dokumen Pendattaran<br>Upload Fire 1<br>Upload Fire 1<br>Upload Fire 1<br>Upload Dokumen Pendattaran<br>Upload Fire 1<br>Upload Dokumen Pendattaran<br>Upload Fire 1<br>Upload Juni 2<br>Surat permyakan besudia membuka re                                                                                                    | dokat dan organisasi profesi akukat atau surat<br>dan organisasi profesi akuntan publik :<br>a kantor advokat atau kantor akuntan publik paling singkat<br>ijazah sarjana ekonomi yang dilegalisir oleh perguruan<br>uppo<br>Upio<br><b>6 Upload F</b><br>ekonong untuk setiap perkara kepalitan atas nama debitur pe<br>ekonong untuk setiap perkara kepalitan atas nama debitur pe<br>ekonong untuk setiap perkara kepalitan atas nama debitur pe<br>ekonong untuk setiap perkara kepalitan atas nama debitur pe<br>ekonong untuk setiap perkara kepalitan atas nama debitur pe<br>ekonong untuk setiap perkara kepalitan atas nama debitur pe                                                                                                    | Ingrage Berakhir SKCK;<br>2 Junz 2023  Tangka ten tengan tendahar sebagai akokati dari organisasi profesi akokati atu aurat<br>ako mari pasa berakar publik dari organisasi profesi akokati atu aurat<br>tang yang berakagiutan:<br>2 Juna<br>et Field Updoof Field<br>It Constraints<br>et menyebatikan suatu personan dinyatakan patit<br>menyebatikan suatu personan dinyatakan patit                                                                                                    |
|               | Rangal Maia SKCK<br>2 Juno: Sura kelarangan kedalar sebagai akuntan publik<br>13 daga Juna kelarangan kelahar sebagai akuntan publik<br>13 daga Juna:<br>2 Jung Surat kelarangan kelah bekerap adat<br>3 daga Juna:<br>2 Jung Jistah Segana Hakan aku tokotop<br>10 Jung Jesah Segana Hakan aku tokotop<br>10 Jung Jesah Segana Jesah Segana Jesah Segana Jesah Jesah Segana Jesah Jesah Segana Jesah Jesah Segana Jesah Jesah Segana Jesah Jesah Segana Jesah Jesah J                                                                                                    | dookat dan organisasi profesi advokat atau surat<br>dan organisasi profesi akuntan publik :<br>a kantor advokat atau kantor akuntan publik paling singkat<br>ijazah sarjana ekonomi yang dilegalisir oleh perguruan<br>uppo<br><b>G Upload F</b><br>ekenang untuk sellap perkara kepalitan atas nama debitur pe<br>ekedaan palit<br>anggota Direksi dan Komisaris yang dinyatakan bersalah ye<br>i karena melakukan lindak pidana yang diancam dengan hul                                                                                                    | Ingrage Berakhur SKCK ;:<br>2 Jang 2 Sam 2 Sam 2 S                                                                                                    |
|               | Finggal Mails SKCK;<br>2 Juni 2021<br>Tinggal Sunt koteringan terdatar sebagai akuntan publik<br>13 dapi taria<br>2 dapi Sunt koteringan telah bekerja padi<br>3 dapi taria<br>2 Juni 2021<br>Upload Dokumen Pendaftaran<br>Upload Dokumen Pendaftaran<br>Upload Dokumen Pendaftaran<br>Upload Dokumen Pendaftaran<br>Upload Fio t<br>Excel<br>Sunt permyakan benadas membalar et<br>Excel<br>Sunt permyakan telak pernah menjadi<br>Excel                                                                                                    | dookat dan organisasi profesi advokat alau surat<br>dari organisasi profesi akuntar publik<br>i kantor advokat alau kantor akuntan publik paling singkat<br>ijazah sarjana ekonomi yang dilegalisir oleh perguruan<br>uppo<br>Uppo<br><b>G Upload F</b><br>ekening untuk setiap perkara kepalitan atas nama debitur pe<br>ekening untuk setiap perkara kepalitan atas nama debitur pe<br>ekening untuk setiap perkara kepalitan atas nama debitur pe<br>ekening untuk setiap perkara kepalitan atas nama debitur pe<br>ekening untuk setiap perkara kepalitan atas nama debitur pe<br>ekening untuk setiap perkara kepalitan atas nama debitur pe                                                                                                    |                                                                                                    |
|               | Hangal Mada SKCK:<br>2 Juni 221<br>Angala Sura keterangan tedahar sebagai akuntan publik<br>236<br>Juni 241<br>Tangala Sura keterangan telah bekerja pada<br>240 Juni 241<br>Tangal juzah Sarjana Hikum atau telekopi<br>tagi yang besangutan.<br>201<br>Upload Dokumen Pendaftaran<br>Upload Fara<br>Upload Fara                                                                                                    | dookat dan organisasi profesi advokat alau surat<br>dari organisasi profesi akuntan publik<br>i kantor advokat alau kantor akuntan publik peling singkat<br>ijazah sarjana ekonomi yang dilegalisir oleh perguruan<br>ugabah sarjana ekonomi yang dilegalisir oleh perguruan<br>ugabah sarjang ekonomi yang dilegalisir oleh perguruan<br>ugabah sarjang ekonomi yang dilegalisir oleh perguruan<br>ugabah sarjang ekonomi yang dilegalisir oleh perguruan<br>ugabah sarjang ekonomi yang dilegalisir oleh perguruan<br>ugabah sarjang ekonomi yang dilegalisir oleh perguruan<br>ugabah sarjang ekonomi yang dilegalisir oleh perguruan<br>ekonomi yang dilegalisir oleh perguruan<br>ekonomi yang dilega | In Engage Benskhir SKCK :<br>2 Jun 2021 The Second Second Se                                                                                                    |
|               | Engagi Mada SKCK:<br>2 Juni 2921<br>Angala Surat keterangan terdatar sebagai akuntan publik<br>3 Juni 201<br>Tangai Surat keterangan telah bekerja pada<br>3 Juni 201<br>Tangai Juah Surat keterangan telah bekerja pada<br>3 Juni 201<br>Upload Dokumen Pendaftaran<br>Upload Dokumen Pendaftaran<br>Upload Dokumen Pendaftaran<br>Upload Dokumen Pendaftaran<br>Upload Dokumen Pendaftaran<br>Upload Fari<br>Exat permyakan berseda membalar re<br>Exat permyakan tidak serang dalam ke<br>Exat permyakan tidak serang dalam ke<br>Exat permyakan tidak serang dalam ke<br>Exat permyakan tidak penah menjadi<br>Atuan telay                                                                                                    | dokat dan organisasi profesi akuntan publik :<br>a kantor advokat atau kantor akuntan publik paling singkat<br>ijazah sarjana ekonomi yang dilegalisir oleh perguruan<br>upto<br>Upto<br><b>G Upload F</b><br>ekonong untuk setiap perkara kepalitan atas nama debitur pe<br>eadaan palit<br>anggota Direksi dan Komisaris yang dinyatakan bersalah ya<br>karena melakukan Indak pidana yang dancam dengan hul<br>hugas pengurusan dan pemberesan harta palit dan bertan                                                                                                    | In program generality rackowski i kan beskelander og en proviser at proviser at kunnen proviser.<br><i>Ja mangen en senten senten sente beskelander i senten at sekolater i senten at sekolater i senten </i>                                                                                                    |
|               | Tanggal Mada SKCK:         2 Janga Surat keterangan terdafar sobagai a kuntan publik         3 Guas Janga Surat keterangan terdafar sobagai a kuntan publik         3 Guas Janga Surat keterangan terdafar sobagai a kuntan publik         3 Guas Janga         3 Guas Janga         3 Guas Janga         3 Guas Janga         1 Guas Janga         1 Guas Janga         2 Janga Jurat keterangan terdafar sobagai a kuntan publik         2 Janga Janga Hada Maga Janga         1 Guas Janga         2 Janga Janga Kunta Makan aku teolooping         1 Guas Janga         1 Guas Janga <tr< td=""><td>dookat dan organisasi profesi advokat atau surat<br/>dan organisasi profesi akuntan publik :<br/>a kantor advokat atau kantor akuntan publik paling singkat<br/>ijazah sarjana ekonomi yang dilegalisir oleh perguruan<br/>ugab<br/>gaban gaban<br/>uppo<br/><b>G Upload F</b><br/>ekonong untuk selisip perkara kepalitan atas nama debitur pe<br/>ekodaan palit<br/>anggota Direksi dan Komsanis yang dinyatakan bersalah ye<br/>i karena melakukan lindak pidana yang diancam dengan hul<br/>n tugas pengurusan dan pemberenan harta palit dan bertam<br/>i dattar Kurator dan Pengurus Jika terbukit melanggar kode</td><td>Ingrige Berskhir SKCK :<br/>2 Jangel Sen Hersders selague adviced dei organisasis profesi adviced alle usurat<br/>2 Jangel Sen Hersders selague adviced dei organisasis profesi adviced alle usurat<br/>2 Jangel Sen Hersders dei pergunate<br/>1 Jangel Sen Hersders dei pergunate<br/>2 Jangel Sen Hersders dei pergunate<br/>2 Jangel Sen Hersders dei pergunate<br/>2 Jangel Sen Hersders dei pergunate<br/>2 Jangel Sen Hersders dei pergunate<br/>2 Jangel Sen Hersders dei pergunate<br/>2 Jangel Sen Hersders dei pergunate<br/>2 Jangel Sen Hersders dei pergunate<br/>2 Jangel Sen Hersders dei pergunate<br/>2 Jangel Sen Hersders dei pergenate<br/>2 Jangel Sen Hersders dei pergenate<br/>2 Jan</td></tr<> | dookat dan organisasi profesi advokat atau surat<br>dan organisasi profesi akuntan publik :<br>a kantor advokat atau kantor akuntan publik paling singkat<br>ijazah sarjana ekonomi yang dilegalisir oleh perguruan<br>ugab<br>gaban gaban<br>uppo<br><b>G Upload F</b><br>ekonong untuk selisip perkara kepalitan atas nama debitur pe<br>ekodaan palit<br>anggota Direksi dan Komsanis yang dinyatakan bersalah ye<br>i karena melakukan lindak pidana yang diancam dengan hul<br>n tugas pengurusan dan pemberenan harta palit dan bertam<br>i dattar Kurator dan Pengurus Jika terbukit melanggar kode                                                                                                    | Ingrige Berskhir SKCK :<br>2 Jangel Sen Hersders selague adviced dei organisasis profesi adviced alle usurat<br>2 Jangel Sen Hersders selague adviced dei organisasis profesi adviced alle usurat<br>2 Jangel Sen Hersders dei pergunate<br>1 Jangel Sen Hersders dei pergunate<br>2 Jangel Sen Hersders dei pergunate<br>2 Jangel Sen Hersders dei pergunate<br>2 Jangel Sen Hersders dei pergunate<br>2 Jangel Sen Hersders dei pergunate<br>2 Jangel Sen Hersders dei pergunate<br>2 Jangel Sen Hersders dei pergunate<br>2 Jangel Sen Hersders dei pergunate<br>2 Jangel Sen Hersders dei pergunate<br>2 Jangel Sen Hersders dei pergenate<br>2 Jangel Sen Hersders dei pergenate<br>2 Jan |
|               | Hanga Huda SKCK;         2 Jumo Surk keterangan terdatar sobagai akustan publik         1 Sura Sura Keterangan terdatar sobagai akustan publik         2 Jumo Surk keterangan terdatar sobagai akustan publik         2 Jumo Surk keterangan terdatar sobagai akustan publik         2 Jumo                                                                                                    | dookat dan organisasi profesi advokat alau surat<br>dan organisasi profesi akuntan publik<br>i kantor advokat alau kantor akuntan publik paling singkat<br>ijazah sarjana ekonomi yang dilegalisir oleh perguruan<br>uppo<br>uppo<br><b>G Upload F</b><br>ekonong untuk selitap perkara kepalitan atas nama debitur pe<br>ekonong untuk selitap perkara kepalitan atas nama debitur pe<br>ekonong untuk selitap perkara kepalitan atas nama debitur pe<br>ekonong untuk selitap perkara kepalitan atas nama debitur pe<br>ekonong untuk selitap perkara kepalitan atas nama debitur pe<br>ekonong untuk selitap perkara kepalitan atas nama debitur pe<br>ekonong untuk selitap perkara kepalitan atas nama debitur pe<br>ekonong untuk selitap perkara kepalitan atas nama debitur pe<br>ekonong untuk selitap perkara kepalitan atas nama debitur pe<br>ekarana malakukan tindak pidana yang dancam dengan hul<br>n kapas pengurusan dan pemberesan harta palit dan bertam<br>i dattar Kurator dan Pengurus Jika terbukti melanggar kode r                                                                                                    | Engage Berskhir SKCK;<br>2 Jang 2 Star 1992<br>Target of the response incident resolugue adviced due i organisasis profesis adviced at also a usu ta<br>2 Jang 2 Star 1992<br>Target of the response incident resolugue adviced due i organisasis profesis adviced at also a usu ta<br>2 Jang 2 Star 2 Star                                                                                                 |
|               | Tanggal Mada SKCK;         2 Juni 2021         Tanggal Surat keterangan terdatar sebagai akuntan publik<br>1328         Tanggal Surat keterangan terdatar sebagai akuntan publik<br>2 Juni 2021         Tanggal Surat keterangan terdatar sebagai akuntan publik<br>2 Juni 2021         Tanggal Jurat Surat keterangan terdatar sebagai akuntan publik<br>2 Juni 2021         Upload Dokumen Pendaftaran         Upload Dokumen Pendaftaran                                                                                                    | dookat dan organisasi profesi akvokat alau surat<br>dari organisasi profesi akuntar publik :<br>i kantor advokat alau kantor akuntan publik paling singkat<br>gazah sarjana ekonomi yang dilegalisir oleh perguruan<br>uppo<br>Uppo<br><b>C Upload F</b><br>ekening untuk seliap perkara kepalitan atas nama debitur pe<br>ekening untuk seliap perkara kepalitan atas nama debitur pe<br>ekening untuk seliap perkara kepalitan atas nama debitur pe<br>ekening untuk seliap perkara kepalitan atas nama debitur pe<br>ekening untuk seliap perkara kepalitan atas nama debitur pe<br>ekening untuk seliap perkara kepalitan atas nama debitur pe<br>ekening untuk seliap perkara kepalitan atas nama debitur pe<br>ekanan palit<br>ikarena melakukan Indak pidana yang dancam dengan hul<br>ikarena melakukan Indak pidana yang dancam dengan hul<br>ikarena melakukan Indak pidana yang dancam dengan kode -<br>i dattar Kurator dan Pengurus Jika terbukit melanggar kode -<br>hani dari rumah sakit pemerintah                                                                                                    | Ingrage Bereckin FSRCK ::<br>21 Janga San Kenderspace Installation readerspace advecked advecked advecke                                                                                                    |
|               | Tanggal Mail SCCC;         2 Jung Such Katarangan terdatar sebagai akuntan publik         12 Such Katarangan terdatar sebagai akuntan publik         12 Such Katarangan terdatar sebagai akuntan publik         12 Jung Such Keterangan terdatar sebagai akuntan publik         12 Jung Such Keterangan terdatar sebagai akuntan publik         12 Jung Such Keterangan terdatar sebagai akuntan publik         12 Jung Such Keterangan terdatar sebagai akuntan publik         12 Jung Such Keterangan terdatar sebagai akuntan publik         12 Jung Such Keterangan terdatar sebagai akuntan publik         12 Jung Such Keterangan terdatar sebagai akuntan publik         12 Jung Such Keterangan terdatar sebagai akuntan publik         12 Jung Such Such Such Such Such Such Such Such                                                                                                    | dorkat dan organisasi profesi akvokat alau surat<br>dari organisasi profesi akuntan publik<br>i kantor advokat alau kantor akuntan publik peling singkat<br>ijazah sarjana ekonomi yang dilegalisir oleh perguruan<br>uppo<br>uppo<br><b>G Upload F</b><br>eadaan palit<br>anggota Direksi dan Komisaris yang dinyatakan bersalah ya<br>i karena melakukan tindak pidana yang diancam dengan hul<br>n tugas pengurusan dan pemberesan harta palit dan bertam<br>i daftar Kunator dan Pengurus Jika terbukti melanggar kode e<br>hari dari rumah sakit pemerintah                                                                                                    | In grage benefits rSCK ;<br>2 Jan 2 Jan 2 Ja                                                                                                    |
|               | Tanggal Mada SKCK:         2 Juni 2021         Rischer körteringen terdafter solvagt att<br>skorengen terdatter solvagt att solvagt att<br>daga skoren terdatter solvagt att solvagt att<br>daga skoren terdatter solvagt att solvagt att solvagt att<br>daga skoren terdatter solvagt att solvagt att solvagt att<br>daga skoren terdatter solvagt att solvagt att solvagt att<br>daga skoren terdatter solvagt att solvagt att solvagt att<br>daga skoren terdatter solvagt att solvagt att solvagt att<br>daga skoren terdatter solvagt att solvagt att solvagt att solvagt att<br>daga skoren terdatter solvagt att solvagt att solvagt at                                                                                                    | dorkat dan organisasi profesi akvokat alau surat<br>dan organisasi profesi akuntan publik :<br>i kantor advokat atau kantor akuntan publik paling singkat<br>ijazah sarjana ekonomi yang dilegalisir oleh perguruan<br>uppo<br>Upio<br><b>G Upload F</b><br>ekoning untuk setiap perkara kepalitan atas nama debitur pe<br>ekoning untuk setiap perkara kepalitan atas nama debitur perguna perkara<br>ikurena melakukan tindak pidana yang diancam dengan hul<br>i kartena melakukan tindak pidana yang diancam dengan hul<br>i daftar Kurator dan Pengurus Jika terbukti melangger kode i<br>hari dari rumah sakit pemerintah.                                                                                                    | In programment in Sectors : : : : : : : : : : : : : : : : : : :                                                                                                    |

■ KURATOR

⊠ Pesan

19/20

tescalonkurator 👻

| Bidds PendonName And HallTarget Late::<br>BandangTarget HallAmmentantTarget HallAmmentantTarget HallTarget Hall<                                                                                                    | Botali Hansakon ondalarah Andri Honaro.e                                                                                                    |                                                                                                    |
|----------------------------------------------------------------------------------------------------|----------------------------------------------------------------------------------------------------|----------------------------------------------------------------------------------------------------|
| Name<br>Body<br>Body<                                                                                                    | Biodata Pemohon                                                                                                    |                                                                                                    |
| Target HarryImage: Construction of gena conNotation of gena conAddee: Addee:                                     | Nama :<br>Andri Hendi S.E                                                                                                    | Tempat Lahir :<br>Bandung                                                                                                    |
| And with the series of the series of the s | Tanggal Lahir :<br>27 Maret 1987                                                                                                    | Agama :<br>ISLAM                                                                                                    |
| Windproof:     Justice       Windproof:     Arcoit       Societ     Arcoit       Societ     Societ       Societ     Societ                                                                                                    | Jenis Kelamin :<br>PRIA                                                                                                    | Email :<br>calonkurator@gmail.com                                                                                                    |
| carced constraint         indux           No.KTP:         200227328700002         202223247047764           Alman Kantor         20222324700002         Rif:           Alman Kantor         Rif:         Constraints           Alman Kantor         Constraints         Constraints           Reconstraint         Rif:         Constraints           Reconstraint         Constraints         Constraints           Reconstraint         Robustone         20222           Norme Tragen Kantor Constraints         20222         20222           Norme Tragen Kantor Constraints         20222         20222           Norme Tragen Kantor Constraints         20222         20222           Torgal Sociation Trade Luke Upin Kantor Con Pregrams         20242         20242           Torgal Sociation Trade Luke Upin Kantor Con Pregrams benefation         20242         20242           Torgal Sociation Trade Luke Upin Kantor Con Pregrams benefation         20242         20242           Torgal Sociation Trade Luke Upin Kantor Con Pregrams benefation         20242         20242           Torgal Sociation Trade Luke Upin Kantor Con Pregrams benefation         20242         20242           Torgal Sociation Trade Luke Upin Kantor Con Pregrams benefation         202422         202422           Torgal Soci                                                                                                    | No Handphone :                                                                                                    | Jabatan :<br>Adveket                                                                                                    |
| Samotar Name         Samotar Name           Almant Kentor         R:           Almant Kentor         R:           Almant Kentor         R:           Canantaria         Reconstantion           Reconstantion         Reconstantion           Reconstantion         Reconstantion           Nome:         Reconstantion           Reconstantion         Reconstantion           Name:         Reconstantion           Name:         Reconstantion           Name:         Reconstantion           Name:         Reconstantion           Name:         Reconstantion           Name:         Reconstantion           Name:         Reconstantion           Name:         Reconstantion           Name:         Reconstantion           Name:         Reconstantion           Name:         Reconstantion           Name:         Reconstantion           Reconstantion         Reconstantion           Reconstantion         Reconstantion           Reconstantion         Reconstantion           Reconstantion         Reconstantion           Reconstantion         Reconstantion           Reconstantion         Reconstontion                                                                                                    | 089656993477<br>No KTP :                                                                                                    | Advokat<br>No NPWP :                                                                                                    |
| Alamat Kantor       Alimat Kantor         Alamat Kantor       RT:         Chamatokan Rya       RT:         RV:       Capanoloan Rya         RV:       Capanoloan Rya         RV:       Capanoloan Rya         RV:       Capanoloan Rya         RV:       Capanoloan Rya         RV:       Capanoloan Rya         RV:       Capanoloan Rya         RV:       Capanoloan Rya         RV:       Capanoloan Rya         RV:       Capanoloan Rya         RV:       Capanoloan Rya         State Rya       Capanoloan Rya         JWAN BAAT       Capanoloan Rya         State Rya       Capanoloan Rya         Dota       Capanoloan Rya         Nonor Settifiat Tanda Luku Uyan Kurator dan Pengurus:       Tangga Settifiat Tanda Luku Uyan Kurator dan Pengurus:         2345       Tangga Settifiat Tanda Luku Uyan Kurator dan Pengurus:       Tangga Settifiat Tanda Luku Uyan Kurator dan Pengurus:         2346       Tangga Settifiat Tanda Luku Uyan Kurator dan Pengurus:       Tangga Settifiat Tanda Luku Uyan Kurator dan Pengurus         2346       Tangga Settifiat Tanda Luku Uyan Kurator dan Pengurus       Tangga Settifiat Tanda Luku Uyan Kurator dan Pengurus         Tangga Settifiat penyukan banotiga pencela Angola Dereski dan Komaars ya                                                                                                    | 3200027038700002                                                                                                    | 202421234567754                                                                                                    |
| Air Calquards Alers       R:         Air Calquards Alers       Kataraha:<br>Calquards Alers Alers                                                              | Alamat Kantor                                                                                                    |                                                                                                    |
| II Cigamodalm Raya       RV:     Kashahar:<br>Cigamodalm       Kashahar:     Kashahar:<br>Cigamodalm       KRANDARA:     Kabahar:<br>Cigamodalm       RVANDARA:     Kabahar:<br>Cigamodalm       RVANDARA:     Kabahar:<br>Cigamodalm       RVANDARA:     Kabahar:<br>Cigamodalm       RVANDARA:     Kabahar:<br>Cigamodalm       RVANDARA:     Kabahar:<br>Cigamodalm       RVANDARA:     Kabahar:<br>Cigamodalm       RVANDARA:     Kabahar:<br>Cigamodalm       RVANDARA:     Kabahar:<br>Cigamodalm       RVANDARA:     Kabahar:<br>Cigamodalm       RVANDARA:     RVANDARA:       RVANDARA:     RVANDARA: <td>Alamat Kantor :</td> <td>RT :</td>                                                                                                    | Alamat Kantor :                                                                                                    | RT :                                                                                                    |
| Cigamodani         Cigamodani           Kancasari         Kabagani (Kabagani (K                                                    | JI. Cipamokolan Raya                                                                                                    | Kelurahan :                                                                                                    |
| Action parts<br>NAXING SART         Kodu galaxi<br>4292           Powers<br>INVA BART         Kodu galaxi<br>4292           Nonco Tiegono Kantor:<br>222123445422         Kodu Pors:<br>4292           Nonco Tiegono Kantor:<br>222123445422         Terminal Santonic<br>222123445422           Nonco Tiegono Kantor:<br>222123445422         Terminal Santonic<br>222123445422           Nonco Tiegono Kantor:<br>222123445422         Terminal Santonic<br>222123445422           Nonco Sentificat Tanda Lukus Ujan Kurator dan Pengurus:<br>223 Jun 2021         Terminal Santonic Ujan Kurator dan Pengurus:<br>23 Jun 2021           Tanggal Santa funda Lukus Ujan Kurator dan Pengurus:<br>23 Jun 2021         Tanggal Santa penryataan tidak tangkap patatan:<br>23 Jun 2021           Tanggal Santa penryataan tidak pennah netigal anggab Direksi Kurator dan Pengurus:<br>23 Jun 2021         Tanggal Santa penryataan tidak pennah netigal anggab Direksi Kurator dan Pengurus in<br>23 Jun 2021           Tanggal Santa penryataan tidak pennah netigal anggab Direksi dan Konsinasis yang diryataan<br>bersahi yang menyebabkan suatu peneroan diriyatakan palit:<br>23 Jun 2021         Tanggal Santa penryataan tidak pennah netigal anggab<br>Direksi Kanton Humat Balakan Humat Balakan Humat Balakan Humat Balakan Humat Balakan Humat Balakan Humat Balakan Humat Balakan<br>Balakan Humat Balakan Balakan Balakan Balakan Balakan Humat Balakan Humat Balakan Humat Balakan Humat Balakan Humat Balakan Humat Balakan Humat Balakan Humat Balakan Humat Balakan Humat Balakan Humat Balakan Humat Balakan Humat Balakan Humat Balakan Humat Balakan Humat Balakan Humat Balakan Humat Balakan Humat Balakan Humat Balakan<br>Balakan Humat Balakan Humat Balakan Humat Balakan Humat Balakan Humat Balakan Humat B                                                                                                    |                                                                                                    | Cipamokolan                                                                                                    |
| Promisisisisisisisisisisisisisisisisisisis                                                                                                    | Recamatan :<br>RANCASARI                                                                                                    | Kabupaten :<br>KOTA BANDUNG                                                                                                    |
| Process Telegon Kantor:         2224134432         Data         None Staffkat Tanda Lulus Ujan Kurator dan Pengurus:       23 Juri 221         Tangal Surtit Tanda Lulus Ujan Kurator dan Pengurus:       23 Juri 221         Tangal Surtit Tanda Lulus Ujan Kurator dan Pengurus:       23 Juri 221         Tangal Surtit pernyataan taka tahua Sujan Kurator dan Pengurus:       Tangaga Surtit pernyataan taka kadaan palate:         23 Juri 221       Tangaga Surtit pernyataan taka kadaan palate:       23 Juri 221         Tangaga Surtit pernyataan taka penah menjada anggata Dreksi dan Komisaris yang dinyatakan palat:       23 Juri 221         Tangaga Surtit pernyataan taka penah menjada anggata Dreksi dan Komisaris yang dinyatakan palat:       23 Juri 221         Tangaga Surtit pernyataan taka penah menjada anggata Dreksi dan Komisaris yang dinyatakan palat:       23 Juri 221         Tangaga Surtit pernyataan taka penah menjada anggata Dreksi dan Komisaris yang dinyatakan palat:       23 Juri 221         Tangaga Surtit pernyataan taka kedaan galati:       23 Juri 221         Tangaga Surtit pernyataan taka kedaan palat:       23 Juri 221         Tangaga Surtit pernyataan taka kedaan palati:       23 Juri 221         Tangaga Surtit pernyataan taka kedaan galati:       23 Juri 221         Tangaga Surtit pernyataan taka kedaan palati:       23 Juri 221         Tangaga Surtit keterangan sehat jesmani dan rohani dari rumah sekit peme                                                                                                    | Provinsi :<br>JAWA BARAT                                                                                                    | Kode Pos :<br>40292                                                                                                    |
| Data         Nonor Sertifikat Tanda Lulus Ujan Kurator dan Pengurus :         12346         Tanggal Sertifikat Tanda Lulus Ujan Kurator dan Pengurus :         23 Juni 221         Tanggal Sertifikat Tanda Lulus Ujan Kurator dan Pengurus benakhir :         Nonor Sertifikat Tanda Lulus Ujan Kurator dan Pengurus benakhir :         Tanggal Sertifikat Tanda Lulus Ujan Kurator dan Pengurus :         23 Juni 221         Tanggal Surat pernyataan bersedia memisahkan harta pribadi dengan harta debtor :         23 Juni 221         Tanggal Surat pernyataan tidak pernah menjadi anggota Diraksi dan Komisaris yang dinyatakan bersedia memisahkan harta pribadi dengan harta debtor :         23 Juni 221         Tanggal Surat pernyataan tidak pernah menjadi anggota Diraksi dan Komisaris yang dinyatakan palit :         23 Juni 221         Tanggal Surat pernyataan bersedia menjalankan tugas pengurusan dan pemberesan harta palit dan bersedia dinapus dari deftar Kurator dan Pengurus Jika terbukti metagi kan tuga pengurusa terbukti metagi kan tugas pengurusan tatu kelalaan yang menyebabkan kerupan pengurusa dan ketertuan penundang-undangan :         23 Juni 221         Nonor Surat keterangan sehat jasmani dan rohani dari rumah sakit pemerintah :         23 Juni 2221         Nonor Surat keterangan terdahar sebagai akukat dari organisas profesi akukat atus surat keterangan terdahar sebagai akukat dari organisas profesi akukat atus surat keterangan terdahar sebagai akuntan publik dari organisas profesi akukatata suruta taga                                                                                                    | Nomor Telepon Kantor :<br>0228123445432                                                                                                    |                                                                                                    |
| Data         Nomor Sentifikat Tanda Lulus Ujan Kurator dan Pengurus :       Tanggal Sentifikat Tanda Lulus Ujan Kurator dan Pengurus :         1345       Nomor Rekomendasi Dari Organisasi Profesi Kurator dan Pengurus berakhir :       Nomor Rekomendasi Dari Organisasi Profesi Kurator dan Pengurus :         1346       Tanggal Surat pernyataan tidak rangkap jabatan :       28 Juni 2021         Tanggal Surat pernyataan bersedia memisahkan harta pribadi dengan harta debitor :       Tanggal Surat pernyataan tidak rangkap jabatan :         28 Juni 2021       Tanggal Surat pernyataan tidak pernah menjadi anggota Direksi dan Komisaris yang dinyatakan bersedia dhapus dari datap sang diajabatan satu perseroan dinyatakan pailt :       28 Juni 2021         Tanggal Surat pernyataan bersedia menjalakkan tindak palat.       28 Juni 2021       Tanggal Surat pernyataan tidak pernah menjadi anggota Direksi dan Komisaris yang dinyatakan pelit :         28 Juni 2021       Tanggal Surat pernyataan bersedia dhapus dari datar Kurator dan Pengurus Jika terbukit melang bersedia shapus dari datar Kurator dan Pengurus Jika terbukit melang bersedia shapus dari datar Kurator dan Pengurus Jika terbukit melang bersedia shapus dari datar Kurator dan Pengurus Jika terbukit melang bersedia shapus dari datar Kurator dan Pengurus Jika terbukit melang bersedia shapus dari datar Kurator dan Pengurus Jika terbukit melang bersedia shapus dari datar Kurator dan Pengurus Jika terbukit melang bersedia shapus dari datar Kurator dan Pengurus Jika terbukit melang bersedia shapus dari datar Kurator dan Pengurus Jika terbukit melang bersedia shapus dari datar kusata pelit dari organisasi profesi akurata pelit dari dari dari terunah sakit pernyatana terd                                                                                                    |                                                                                                    |                                                                                                    |
| Nomo: Surfikat Tanda Lukus Ujan Kurator dan Pengurus:     Tanggal Sertifikat Tanda Lukus Ujan Kurator dan Pengurus:       12346     28 Juni 2021       Tanggal Sertifikat Tanda Lukus Ujan Kurator dan Pengurus berakhir:     Tanggal Kurator dan Pengurus:       12346     Tanggal Sertifikat Tanda Lukus Ujan Kurator dan Pengurus:       28 Juni 2021     Tanggal Surat pernyataan tidak rangkap jabatan :       28 Juni 2021     Tanggal Surat pernyataan bersedia memisahkan harta pribadi dengan harta debtor:     28 Juni 2021       Tanggal Surat pernyataan tidak penah menjadi anggota Direksi dan Komisaris yang dinyatakan bersedia memisahkan harta pribadi dengan harta debtor:     28 Juni 2021       Tanggal Surat pernyataan tidak penah menjadi anggota Direksi dan Komisaris yang dinyatakan penak ingan menyebabkan suatu perseroan dinyatakan palit:     Tanggal Surat pernyataan bersedia menjakina natu kelalian yang menyebabkan suatu perseroan dinyatakan palit:       28 Juni 2021     Tanggal Surat pernyataan bersedia menjakina natu kelalian yang menyebabkan kerugan harta palit dan bersedia hyang menyebabkan suku kelalian yang menyebabkan kerugan harta palit dan bersedia dihapus dan daftar Kurator dan Pengurus Juka terbukit melang kelatar banatu kelalian yang menyebabkan kerugan barta palit 28 Juni 2021       Nomor Surat keterangan sehat jasmani dan rohani dari rumah sakit pemerintah:     Tanggal Surat keterangan terdaftar sebagai advokat dari organisasi profesi advokat atau surat keterangan terdaftar sebagai advokat dari organisasi profesi advokat atau surat keterangan terdaftar sebagai advokat dari organisasi profesi advokat atau surat keterangan terdaftar sebagai advokat dari organisasi profesi advokat atau surat keterang                                                                                                    | Data                                                                                                    |                                                                                                    |
| Tanggal Sertifikat Tanda Lulus Ujan Kurator dan Pengurus berakhir :       Normor Rekomendasi Dan Organisasi Profesi Kurator dan Pengurus :       1245         Tanggal Rekomendasi Dari Organisasi Profesi Kurator dan Pengurus :       Tanggal Surat pernyataan tidak rangkap jabatan :       22 Juni 2021         Tanggal Surat pernyataan tidak penah menjadi dengan hata debitor :       Tanggal Surat pernyataan tidak penah menjadi dengapa burksi dan Komisaris yang dinyatakan       Tanggal Surat pernyataan tidak penah menjadi dengapa tukaka palit :       28 Juni 2021         Tanggal Surat pernyataan bersedia memisahkan harta pribadi dengan hata debitor :       Tanggal Surat pernyataan tidak penah menjadi dengapa putusan pengadilan yang diancem dengan hukuma pela bersedia dinyatakan palit :       28 Juni 2021         Tanggal Surat pernyataan bersedia menjadarkan tugas pengurusan dan pemberesan harta palit dan pangal Surat pernyataan bersedia dihapus dari dafar Kurator dan Pengurus Jika terbukti metang palit :       28 Juni 2021         Nomor Surat keterangan sehat jasmani dan rohani dari rumah sakit pemerintah :       28 Juni 2021         Nomor Surat keterangan sehat jasmani dan cohani dari rumah sakit pemerintah :       28 Juni 2021         Tanggal Surat keterangan terdafar sebagai akukat pubk dari organisasi profesi akuntan publik alia organisasi profesi akuntan publik cari organisasi profesi akuntan publik cari organisasi profesi akuntan publik cari organisasi profesi akuntan publik cari organisasi profesi akuntan publik cari organisasi profesi akuntan publik cari organisasi profesi akuntan publik cari organisasi profesi akuntan publik cari organisasi profesi akuntan publik cari organisasi profesi akuntan                                                                                                    | Nomor Sertifikat Tanda Lulus Ujian Kurator dan Pengurus :<br>12345                                                                                                    | Tanggal Sertifikat Tanda Lulus Ujian Kurator dan Pengurus :<br>28 Juni 2021                                                                                                    |
| Tanggal Rekomendasi Dari Organisasi Profesi Kurator dan Pengurus :     Tanggal Surat pernyataan tidak rangkap jabatan :       28 Juni 2021     Tanggal Surat pernyataan tidak rangkap jabatan :       28 Juni 2021     Tanggal Surat pernyataan tidak sedang dalam keadaan palit :       28 Juni 2021     Tanggal Surat pernyataan tidak pernah dinuk marana melakukan tindak pidana yang diana tagal Surat pernyataan tidak pernah dinuk marana melakukan tindak pidana yang diana melakukan tindak pidana yang diana diana selah yang menyebabkan palit :       28 Juni 2021     Tanggal Surat pernyataan bersedia menjadian angota Direksi dan Komisaris yang dinyatakan bersedia menjadian sautu perseroan dinyatakan palit :     Tanggal Surat pernyataan tidak pernah dinuk marana melakukan tindak pidana yang telah mempur kekuatan hukuma pidana 5 (ima) tahun atau lebih dengan putusan pengadilan yang telah mempur kekuatan hukuma telapi :       28 Juni 2021     Tanggal Surat pernyataan bersedia dhapus dari daftar Kurator dan Pengurus Jika terbukti melang kode etik Kurator dan Pengurus dan ketentuan perundang-undangan :       28 Juni 2021     Tanggal Surat pernyataan bersedia dhapus dari daftar Kurator dan Pengurus Jika terbukti melang kode etik Kurator dan Pengurus dan ketentuan perundang-undangan :       28 Juni 2021     Tanggal Surat pernyataan bersedia internah dan rumah sakit pemerintah :     Tanggal Surat pernyataan bersedia dhapus dari daftar subagai sutu terbar yang terbaftar sebagai akuntan publik dari organisasi profesi akuntan publik :       29 Juni 2021     Tanggal Surat pernyataan bersedia din rumah sakit pemerintah :     Tanggal Surat pernyataan bersedia internah sakit pemerintah :       2021     Tanggal                                                                                                    | Tanggal Sertifikat Tanda Lulus Ujian Kurator dan Pengurus berakhir :                                                                                                    | Nomor Rekomendasi Dari Organisasi Profesi Kurator dan Pengurus :<br>12345                                                                                                    |
| Tanggal Surat pernyataan bersedia memisahkan harta pribadi dengan harta debitor:     Tanggal Surat pernyataan tidak sedang dalam keadaan palit :       28 Juni 2021     Tanggal Surat pernyataan tidak pernah dhukum kaenaa melakukan tidak pidana yang diana dana palit :       28 Juni 2021     Tanggal Surat pernyataan tidak pernah dhukum kaenaa melakukan tidak pidana yang diana dana pengebabkan yang diana dana pengebabkan yang telah mempur kekulan tukum hete) :       28 Juni 2021     Tanggal Surat pernyataan bersedia dhapan putusan pengadilan yang telah mempur kekulan tukum hete) :       28 Juni 2021     Tanggal Surat pernyataan bersedia dhapus dari datar Kurator dan Pengurus Jaka terbukti melang:       28 Juni 2021     Tanggal Surat keterangan sehat jasmani dan rohani dari rumah sakit pemerintah :     Tanggal Surat keterangan sehat jasmani dan rohani dari rumah sakit pemerintah :       28 Juni 2021     Nomor Surat keterangan sehat jasmani dan rohani dari rumah sakit pemerintah :     Tanggal Surat keterangan sehat jasmani dan rohani dari rumah sakit pemerintah :       28 Juni 2021     Tanggal Surat keterangan sehat jasmani dan rohani dari rumah sakit pemerintah :     Tanggal Surat keterangan sehat jasmani dan rohani dari rumah sakit pemerintah :       12345     Tanggal Surat keterangan sehat jasmani dan rohani dari rumah sakit pemerintah :     Tanggal Surat keterangan sehat jasmani dan rohani dari rumah sakit pemerintah :       12345     Tanggal Surat keterangan terdaftar sebagai akurkat publik dari organisasi profesi akurkat publik :     Tanggal Surat keterangan terdaftar sebagai akurkat publik dari organisasi profesi akurkat publik :       23 Juni 2                                                                                                    | Tanggal Rekomendasi Dari Organisasi Profesi Kurator dan Pengurus :<br>28 Juni 2021                                                                                                    | Tanggal Surat pernyataan tidak rangkap jabatan :<br>28 Juni 2021                                                                                                    |
| Tanggal Surat pernyataan tidak pernah menjadi anggota Direksi dan Komisaris yang dinyatakan bersadia ngan menyebabkan suatu persercan dinyatakan palit :       Tanggal Surat pernyataan tidak pernah dihukum karena melakukan tindak pidana yang telah mempur kekutan hukum netio:         23 Juni 2021       Tanggal Surat pernyataan tidak pernah menjadi anggota Direksi dan Komisaris yang dinyatakan palit :       Tanggal Surat pernyataan tidak pernah dihukum karena melakukan tindak pidana yang telah mempur kekutan hukum netio:         23 Juni 2021       Tanggal Surat pernyataan bersedia dihapus dari dafar Kurator dan Pengurus dan ketentuan perundang-undangan :         28 Juni 2021       Tanggal Surat pernyataan bersedia dihapus dari dafar Kurator dan Pengurus dan ketentuan perundang-undangan :         28 Juni 2021       Tanggal Surat keterangan sehat jasmani dan rohani dari rumah sakit pemerintah :         28 Juni 2021       Tanggal Surat keterangan sehat jasmani dan rohani dari rumah sakit pemerintah :         12246       Tanggal Surat keterangan sehat jasmani dan rohani dari organisasi profesi advokat atau surat keterangan terdafar sebagai advokat dari organisasi profesi advokat atau surat keterangan terdafar sebagai advokat dari organisasi profesi advokat atau surat keterangan terdafar sebagai advokat dari organisasi profesi advokat atau surat keterangan terdafar sebagai advokat dari organisasi profesi advokat atau surat keterangan terdafar sebagai akuntan publik dari organisasi profesi akuntan publik paling singkat s (ga) Juni :       Tanggal Surat keterangan terdafar sebagai akuntan publik dari organisasi profesi akuntan publik paling singkat s (ga) Juni :         12246       Tanggal Jurat Keterangan Hukum atau fotoko                                                                                                    | Tanggal Surat pernyataan bersedia memisahkan harta pribadi dengan harta debitor :<br>78. Juni 2021                                                                                                    | Tanggal Surat pernyataan tidak sedang dalam keadaan pailit :<br>28.Juni 2021                                                                                                    |
| Tanggal Surat pernyataan bersedia menjalankan tugas pengurusan dan pemberesan harta palit dan bertanggungjawab sepenuhnya terhadap kesalahan atau kelalaian yang menyebabkan kerugian harta palit dan zalu tagal Surat pernyataan bersedia dhapus dari daftar Kurator dan Pengurus Jika terbukti melangi kode etik Kurator dan Pengurus dan ketentuan perundang-undangan :         28 Juni 2021         Nomor Surat keterangan sehat jasmani dan rohani dari rumah sakit pemerintah :       Tanggal Surat keterangan sehat jasmani dan rohani dari rumah sakit pemerintah :       28 Juni 2021         Rumah sakit :       Nomor SKCK :       12346         Tanggal Surat keterangan terdaftar sebagai advokat dari organisasi profesi advokat atau surat keterangan terdaftar sebagai advokat dari organisasi profesi advokat atau surat keterangan terdaftar sebagai advokat dari organisasi profesi advokat atau surat keterangan terdaftar sebagai advokat dari organisasi profesi advokat atau surat keterangan terdaftar sebagai advokat dari organisasi profesi advokat atau surat keterangan terdaftar sebagai advokat dari organisasi profesi advokat atau surat keterangan terdaftar sebagai advokat dari organisasi profesi advokat atau surat keterangan terdaftar sebagai advokat dari organisasi profesi advokat atau surat keterangan terdaftar sebagai advokat dari organisasi profesi advokat atau surat keterangan terdaftar sebagai advokat dari organisasi profesi advokat atau surat surato advokat atau surat surato surato advokat atau surat surato surato advokat atau surat surato advokat atau surat surato advokat atau surat surato advokat atau surato surato advokat atau surato surato advokat atau surato surato surato advokat atau surato surato advokat atau surato surato advokat atau surato surato advokat atau surato surato surato advokat atau surato surato surato surato surato surato surato surato ad                                                                                                    | Tanggal Surat pernyataan tidak pernah menjadi anggota Direksi dan Komisaris yang dinyatakan<br>bersalah yang menyebabkan suatu perseroan dinyatakan palit :<br>28 Juni 2021                                               | Tanggai Surat pernyataan tidak pernah dihukum karena melakukan tindak pidana yang diancam<br>dengan hukuman pidana 5 (ima) tahun atau lebih dengan putusan pengadian yang telah mempur<br>kekuatan hukum tetap . |
| Nomor Surat keterangan sehat jasmani dan rohani dari rumah sakt pemerintah :     Tanggal Surat keterangan sehat jasmani dan rohani dari rumah sakt pemerintah :       12345     28 Juni 2021       Rumah sakti :     Nomor SkrCk :       12346     12345       Tanggal Mark Ketrangan sehat jasmani dan rohani dari rumah sakt pemerintah :     28 Juni 2021       Tanggal Mark Ketrangan terdaftar sebagai advokat dari organisasi profesi advokat atau surat keterangan terdaftar sebagai advokat dari organisasi profesi advokat atau surat keterangan terdaftar sebagai akuntan publik dari organisasi profesi akuntan publik :     Tanggal Surat keterangan terdaftar sebagai akuntan publik dari organisasi profesi akuntan publik :       Tanggal Surat keterangan terdaftar sebagai akuntan publik dari organisasi profesi akuntan publik :     Tanggal Surat keterangan terdaftar sebagai akuntan publik :       Tanggal Surat keterangan terdaftar sebagai akuntan publik dari organisasi profesi akuntan publik :     Tanggal Surat keterangan terdaftar sebagai akuntan publik :       Tanggal Surat keterangan terdaftar sebagai akuntan publik dari organisasi profesi akuntan publik :     Tanggal Surat keterangan terdaftar sebagai akuntan publik :       Tanggal Surat keterangan terdaftar sebagai akuntan publik dari organisasi profesi akuntan publik :     Tanggal Surat keterangan terdaftar sebagai akuntan publik :       Tanggal Surat keterangan terdaftar sebagai akuntan publik :     Tanggal Surat keterangan terdaftar sebagai akuntan publik :       Tanggal Surat keterangan terdaftar sebagai akuntan publik :     Tanggal Surat keterangan terdaftar sebagai akuntan publik :                                                                                                    | Tanggal Surat pernyataan bersedia menjalankan tugas pengurusan dan pemberesan harta palil dan<br>bertanggungjawab sepenuhnya terhadap kesalahan atau kelalaian yang menyebabkan kerugian harta<br>palit :<br>28 Juni 2021 | Tanggal Surat pernyataan bersedia dihapus dari dattar Kurator dan Pengurus Jika terbukti melang<br>Kode etik Kurator dan Pengurus dan ketentuan perundang-undangan :<br>28 Juni 2021                             |
| Rumah sakit :<br>Hasan Sadikin     Nomor SKCK :<br>12345       Tanggal Mulai SKCK :<br>28 Juni 2021     Tanggal Berakhir SKCK :<br>28 Juni 2021       Nomor SkCK :<br>12345     Tanggal Berakhir SKCK :<br>28 Juni 2021       Nomor SkCK :<br>12345     Tanggal Berakhir SKCK :<br>28 Juni 2021       Nomor SkCK :<br>12345     Tanggal Berakhir SKCK :<br>28 Juni 2021       Tanggal Straft keterangan terdaftar sebagai akuntan publik dari organisasi profesi akuntan publik :<br>28 Juni 2021     Tanggal Straft keterangan terdaftar sebagai akuntan publik dari organisasi profesi akuntan publik :<br>28 Juni 2021       Tanggal Straft keterangan terdaftar sebagai akuntan publik dari organisasi profesi akuntan publik :<br>28 Juni 2021     Nomor (jazah Sarjana Hukum atau fotokopi jazah sarjana ekonomi yang dilegalisir oleh perguruan<br>tinggi yang bersangkutan :<br>12345                                                                                                    | Nomor Surat keterangan sehat jasmani dan rohani dari rumah sakit pemerintah :<br>12345                                                                                                    | Tanggal Surat keterangan sehat jasmani dan rohani dari rumah sakit pemerintah :<br>28 Juni 2021                                                                                                    |
| Tanggal Mulai SKCK:     Tanggal Berakhir SKCK:       28 Juni 2021     Za Juni 2022                                                                                                    | Rumah sakit :<br>Hasan Sadikin                                                                                                    | Nomor SKCK :<br>12345                                                                                                    |
| 25 Juni 2021     26 Juni 2022       Nomor Surat keterangan terdaftar sebagai advokat dari organisasi profesi advokat data usurat<br>keterangan terdaftar sebagai akuntan publik dari organisasi profesi akuntan publik :     Tanggal Surat keterangan terdaftar sebagai akuntan publik dari organisasi profesi akuntan publik :       12345     Za Juni 2021       Tanggal Jiazah Sarjana Hukum atau fotokopi jiazah sarjana ekonomi yang dilegalisir oleh perguruan<br>tenggal jiazah Sarjana Hukum atau fotokopi jiazah sarjana ekonomi yang dilegalisir oleh perguruan                                                                                                    | Tanggal Mulai SKCK : 28 Juni 2021                                                                                                    | Tanggal Berakhir SKCK :                                                                                                    |
| keterangan terdaltar sebagai akuntan publik dan organisasi protesi akuntan publik :<br>12345<br>Tanggal Juni 2021<br>Tanggal Jigzah Sarjana Hukum atau fotokopi jigzah sarjana ekonomi yang dilegalisir oleh perguruan<br>tinggi yang bersangkutan :<br>12345                                                                                                    | ze sum zez i<br>Nomor Surat keterangan terdaftar sebagai advokat dari organisasi profesi advokat atau surat                                                                                                    | ze sum zuzz<br>Tanggal Surat keterangan terdaftar sebagai advokat dari organisasi profesi advokat atau surat                                                                                                    |
| Tanggal Surak keterangan telah bekerja pada kantor advokat atau kantor akuntan publik paling singkat<br>3 (tiga) tahun :       Normor (jazah Sarjana Hukum atau fotokopi jiazah sarjana ekonomi yang diegalisir oleh perguruan<br>tinggi yang bersangkutan :         28 Juni 2021       12345                                                                                                    | keterangan terdaftar sebagai akuntan publik dari organisasi profesi akuntan publik :<br>12345                                                                                                    | keterangan terdaftar sebagai akuntan publik dari organisasi profesi akuntan publik :<br>28 Juni 2021                                                                                                    |
| Tanggal jiazah Sarjana Hukum atau fotokopi ijazah sarjana ekonomi yang dilegalisir oleh perguruan                                                                                                    | Tanggal Surat keterangan telah bekerja pada kantor advokat atau kantor akuntan publik paling singkat<br>3 (tiga) tahun :<br>28. Juni 2021                                                                                 | Nomor Ijazah Sarjana Hukum atau fotokopi ijazah sarjana ekonomi yang dilegalisir oleh perguruan<br>tinggi yang bersangkutan :<br>12345                                                                           |
|                                                                                                    | Tanggal Ijazah Sarjana Hukum atau fotokopi ijazah sarjana ekonomi yang dilegalisir oleh perguruan                                                                                                    | 12/40                                                                                                    |
|                                                                                                    | Upload Dokumen Pendaftaran                                                                                                    |                                                                                                    |
| Upload Dokumen Pendaftaran                                                                                                    |                                                                                                    |                                                                                                    |
| Upload Dokumen Pendaftaran                                                                                                    | Upload File I Upload                                                                                                    | File II Upload File III                                                                                                    |
| Upload Dokumen Pendaftaran Upload File I Upload File I Upload File I Upload File II Upload File II                                                                                                    | 4 Upload File                                                                                                    | e Ketiga (III)                                                                                                    |
| Upload Dokumen Pendaftaran<br>Upload File I<br>Upload File II<br>Upload File III<br>Upload File III                                                                                                    | Pas foto terbaru berwarna dengan latar belakang berwarna putih dengan ukuran 4 cm x 6 cm (empat l                                                                                                    | kali enam sentimeter)                                                                                                    |
| Upload Dokumen Pendaftaran         Upload File II         Upload File II           4 Upload File Ketiga (III)         Upload File III         Upload File III           Pas foto terbaru berwarna dengan latar belakang berwarna putih dengan ukuran 4 cm x 6 cm (empat kali enam sentimeter)         Upload File III                                                                                                    | Por<br>Surat Keterangan terdattar sebagai advokat dari organisasi profesi advokat atau surat keterangan terc                                                                                                    | aftar sebagai akuntan publik dari organisasi profesi akuntan publik                                                                                                    |
| Upload Dokumen Pendaftaran         Upload Fiel I       Upload Fie II         Upload Fiel Ketiga (III)         Exercise         Pas foto terbaru berwarna dengan latar belakang berwarna putih dengan ukuran 4 cm x 6 cm (empat kali enam sentimeter)         Fas foto terbaru berwarna dengan latar belakang berwarna putih dengan ukuran 4 cm x 6 cm (empat kali enam sentimeter)         Straft Keterangan terdaftar sebagai advokat dari organisasi profesi advokat atau surat keterangan terdaftar sebagai akuntan publik dari organisasi profesi akuntan publik                                                                                                    | POE<br>Surat Keterangan telah bekerja pada kantor advokat atau kantor akuntan publik paling singkat 3 (tiga)                                                                                                    | tahun                                                                                                    |
| Upload Dokumen Pendaftaran           Upload File II         Upload File II           Upload File Ketiga (III)         Upload File III           Exercise         Pas folo terbaru berwarna dengan latar belakang berwarna putih dengan ukuran 4 cm x 6 cm (empat kali enam sentimeter)           Exercise         Straft Keterangan terdaftar sebagai advokat dari organisasi profesi advokat atau surat keterangan terdaftar sebagai akuntan publik dari organisasi profesi akuntan publik           Straft Keterangan telah bekerangan telah bekerangan telah telah terangan telah terangan telah terangan telah terangan terangan telah terangan telah terangan terangan telah terangan                                                                                                    |                                                                                                    |                                                                                                    |
| Upload File II         Upload File II           Upload File III         Upload File III           Upload File III         Upload File III   Pas toto terbaru berwarna dengan latar belakang berwarna putih dengan ukuran 4 cm x 6 cm (empat kali enam sentimeter)           Image:         Surat Keterangan terdaftar sebagai advokat dari organisasi profesi advokat atau surat keterangan terdaftar sebagai akuntan publik dari organisasi profesi akuntan publik   Surat Keterangan telah bekerja pada kantor akuntan publik paling singkat 3 (tiga) tehun           Image:                                                                                                    | 4                                                                                                    |                                                                                                    |

Kembali

Jika sudah berhasil melakukan pendaftaran, tunggu selesai di verifikasi oleh Verifikator, jika sesuai maka akan terbit surat bukti pendaftaran kurator dan pengurus (SBPKP). SBPKP dapat dilihat oleh Kurator pada menu daftar transaksi.

From: http://panduan.ahu.go.id/ - **AHU ONLINE** 

Permanent link: http://panduan.ahu.go.id/doku.php?id=pendaftaran\_kurator\_dan\_pengurus

Last update: 2023/01/20 05:04

×